# 【取扱説明書】

# マスフローコントローラ

MODEL:SP-831シリーズ

| シリーズ名  | 出 力 | 通 信   | 機能              |
|--------|-----|-------|-----------------|
| SP-831 |     |       | S.V.値出力CV(0~5V) |
|        | P 2 |       | フォトモスリレー出力      |
|        |     | R S 4 | RS-485通信方式2線式   |
|        |     | RS4W  | RS-485通信方式4線式   |

ユーアイニクス株式会社

本 社 〒593-8311 大阪府堺市西区上123-1 TEL.072-274-6001 FAX.072-274-6005

東京営業所 TEL. 03-5256-8311 FAX. 03-5256-8312

【第4版 2010.12.17】 @SP-831(4)

# ■ ご使用に際しての注意事項とお願い

このたびは、弊社製品をお買い上げいただき、誠にありがとうございます。製品を安全にご使 用いただくために、下記の注意事項と取扱説明書をご一読されますようお願い申し上げます。

## く注意>

- 1. 電源電圧は仕様範囲内で使用してください。
- 2. 負荷は定格以下で使用してください。
- 3. 直射日光はさけてください。
- 4. 可燃性ガスや発火物のある場所では使用しないでください。
- 5. 定格をこえる温湿度の場所や結露の起きやすい場所では使用しないでください。
- 6. 本体に激しい振動や衝撃を与えないでください。
- 7.本体に金属粉、ほこり、水等が入らないようにしてください。
- 8. 電源配線時は感電等の事故に注意してください。
- 9. 通電中は端子に触らないでください。感電のおそれがあります。
- 10. 電源を入れた状態で分解したり内部に触れたりしないでください。 感電のおそれがあります。
- SP-831のコントロール出力は、電源を切断するとオープン状態となります。 接続される装置によりましては、動作する場合がありますので、SP-831に接続される 駆動装置は、SP-831の電源のON/OFFと同じタイミングで、電源をON/OFF となるようにシステムを組んでください。

|   | 1.  | 付属品の確認    | 認と保証    | 期間に  | ついて   | <b>.</b> .                                                                                                    | ••  | ••• |               | • • | •••             | •   | ••  | •••  | •   | 1                  |
|---|-----|-----------|---------|------|-------|----------------------------------------------------------------------------------------------------|-----|-----|---------------|-----|-----------------|-----|-----|------|-----|--------------------|
|   | 2.  | 仕様・・・     |         |      | • • • | •••                                                                                                    | ••• | ••• |               | ••• | •••             | •   | ••  | •••  | •   | $2\sim 3$          |
|   | 3.  | メータの取     | り付けか    | た・・  | •••   | •••                                                                                                    | ••• | ••• |               |     | •••             | •   | ••  | •••  | •   | 4                  |
|   | 4.  | フロント部     | の各名称    | とその  | 機能・   | •••                                                                                                    | ••• | ••• |               |     | •••             | •   | ••  | •••  | •   | $5\sim7$           |
|   | 5.  | 端子接続図     | ••••    | •••  | •••   | •••                                                                                                    | ••• | ••• |               |     | •••             | •   | ••  | •••  | •   | 8                  |
|   | 6.  | コントロー     | ラ接続用    | コネク  | タ・・   | •••                                                                                                    | ••  | ••  | •••           | • • | •••             | •   | ••  | •••  | •   | $9 \sim 1 \ 1$     |
|   | 7.  | 入出力回路     | の構成・    | •••  | •••   | •••                                                                                                    | ••• | ••• |               |     | •••             | •   | ••  | •••  | •   | $1 \ 2 \sim 1 \ 3$ |
|   | 8.  | 初期設定値     | と初期化    | •••  | •••   | •••                                                                                                    | ••  | ••• |               |     |                 | •   | ••  | •••  | •   | 14                 |
|   | 9.  | 設定メニュ     | _ · · · | •••  | •••   | •••                                                                                                    | ••  | ••• |               |     |                 | •   | ••  | •••  | •   | 1 5                |
| 1 | 0.  | モード設定     | の呼び出    | しかた  | と変更   | ミのし                                                                                                    | かた  | ••  |               |     |                 | •   | ••  | •••  | •   | $1 6 \sim 1 7$     |
| 1 | 1.  | モードNo     | . と設定   | 値の内  | 容・・   | •••                                                                                                    | ••  | ••• |               |     |                 | •   | ••  | •••  | •   | $1 8 \sim 2 5$     |
|   | 「モ· | — ドNo.00」 | 瞬時計測    | : MA | X表示   | 値の記                                                                                                    | 没定  |     | •••           |     | ••              | ••• | ••• | • 1  | 8   |                    |
|   | 「モ、 | — ドNo.01」 | 瞬時/積    | 算計測  | : L O | W入ナ                                                                                                    | りカッ | ト率の | )設定           | ••• | •••             | ••• | ••• | • 1  | 9   |                    |
|   | 「モ、 | — ドNo.02」 | 瞬時計測    | : 表示 | サンプ   | リング                                                                                                    | ゲ時間 | の設定 | <u> -</u> • • | ••• | •••             | ••• | ••• | • 1  | 9   |                    |
|   | 「モ· | — ドNo.03」 | 積算計測    | : MA | X表示   | 値の記                                                                                                    | 没定  |     | •••           |     | ••              | ••• | ••• | • 2  | 0   |                    |
|   | 「モ、 | ードNo.04」  | 積算計測    | :小数  | 点位置   | <ul><li>オー</li></ul>                                                                                                    | ーバー | 表示の | )設定           | ••• | •••             | ••• | ••• | • 2  | 1   |                    |
|   | 「モ、 | — ドNo.05」 | 表示選択    |      |       | •••                                                                                                    | ••• | ••• | •••           | ••• | •••             | ••• | ••• | • 2  | 1   |                    |
|   | 「モ· | — ドNo.06」 | 警報出力    | : OU | T 1 の | 設定                                                                                                    | ••• |     | •••           | ••• | •••             | ••• | ••• | • 2  | 2   |                    |
|   | 「モ· | — ドNo.07」 | 警報出力    | : OU | T 2 の | 設定                                                                                                    | ••• |     | •••           | ••• | •••             | ••• | ••• | • 2  | 3   |                    |
|   | 「モ、 | — ドNo.08」 | 警報出力    | ・初期  | 判定出   | 力禁⊥                                                                                                    | 上時間 | の設定 | <u> -</u> • • | ••• | •••             | ••• | ••• | • 2  | 4   |                    |
|   | 「モ· | — ドNo.09」 | バルブ開    | 閉信号  | •но   | ST/                                                                                                    | ΤE  | RM  | 通信            | モート | 「の設             | 定   | ••• | • 2  | 4   |                    |
|   | 「モ· | — ドNo.10」 | モードプ    | ロテク  | トの設   | 定・                                                                                                    | ••• |     | •••           |     | ••              | ••• | ••• | • 2  | 5   |                    |
|   | 「モ、 | — ドNo.11」 | 通信設定    | -1 · |       | •••                                                                                                    | ••• | ••• | •••           | ••• | •••             | ••• | ••• | • 2  | 5   |                    |
|   | 「モ、 | — ドNo.12」 | 通信設定    | -2 • | •••   | •••                                                                                                    | ••  | ••• | •••           | ••• | •••             | ••• | ••• | • 2  | 5   |                    |
| 1 | 2.  | 警報出力プリ    | セット値    | の呼び出 | 出しかれ  | たと変                                                                                                    | 変更の | しかた | <u>(</u>      | ション | :P2多            | 17° | 付き  | () • | •   | 2 6                |
| 1 | 3.  | 出力電圧(     | S.V.值   | )の呼  | び出し   | しかた                                                                                                    | と変  | 更の  | しかた           | ••  | •••             | •   | ••  | •••  | • : | 2 7                |
| 1 | 4.  | 表示オフセ     | ット値の    | 呼び出  | しかた   | こと変                                                                                                    | ご更の | しか  | た・・           | • • | •••             | •   | ••• | •••  | • : | 2 8                |
| 1 | 5.  | モードプロ     | テクト機    | 能・・  | •••   | •••                                                                                                    | ••• | ••• |               | • • | •••             | •   | ••• | •••  | • : | 29                 |
| 1 | 6.  | アナログ入     | 力の調整    | のしか  | た・・   | •••                                                                                                    | ••• | ••• |               | • • | •••             | •   | ••• | •••  | •   | 3 0                |
| 1 | 7.  | アナログ出     | 力の調整    | のしか  | た・・   | •••                                                                                                    | ••• | ••• |               | • • | •••             | •   | ••• | •••  | •   | 3 1                |
| 1 | 8.  | 通信フォー     | マット(    | オプシ  | ョン:   | RS                                                                                                    | 4/  | RS  | 4 Wタ          | イフ  | <sup>°</sup> 付き | )   | ••• | •••  | •   | $3 2 \sim 3 5$     |
| 1 | 9.  | 外形寸法図     | とパネル    | カット  | 寸法図   | <br><br> | ••  | ••  | •••           | • • | •••             | •   | ••  | •••  | • : | 36                 |
| 2 | 0.  | ノイズ対策     | について    | •••  | •••   | •••                                                                                                    | ••  | ••  | •••           | • • | •••             | •   | ••  | •••  | • : | 37                 |
| 2 | 1.  | トラブルシ     | ューティ    | ング・  |       | •••                                                                                                    | ••• |     |               |     | •••             | •   |     |      | • : | 38                 |

# 1. 付属品の確認と保証期間について

#### 付属品の確認について

本機が届きましたら、下記のものが揃っているか確認をしてください。

(1) SP-831 (お客様仕様どおりのもの)・・・・・1

- (2) SP-831の取扱説明書・・・・・・・・・1

- (5) 単位ラベル ・・・・・・・・・・・・・・・ 1
- (6) お客様指定の付属品(ご指定の無い場合はありません)

どれか1つでも誤ったもの、または欠けているものがありましたら取扱店または弊社まで ご連絡ください。(お客様の都合により付属されていないものもあります。)

- ※ ハーフピッチコネクタ(オス)は付属されていませんので必要な場合は、下記型番の 製品(住友3M製)をお買い求めください。
  - ・プラグ:10120-6000EL
  - または
    - ・半田付けプラグ:10120-3000VE
    - ・ノンシールドシェルキット:10320-52F0-008

#### 保証期間と保証範囲について

1. 保証期間

納入品の保証期間は引き渡し日より1年間とさせていただきます。

2. 保証範囲

上記保証期間中に当社の責任による故障を生じた場合は、当社工場内にて無償修理させて いただきます。但し、下記にあげます事項に該当する場合は、この保証対象範囲から除外さ せていただきますのでご了承ください。

- ① 本取扱説明書または仕様書等による契約以外の使用による故障
- ② 当社の了解なしにお客様による改造または修理による故障
- ③ 故障の原因が当社納入品以外の事由による故障
- ④ 設計仕様条件をこえた保管・移送または使用による故障
- ⑤ 火災、水害、地震、落雷、その他天災地変による故障

|             | 項目          | 住    様                                                                                                    |
|-------------|-------------|----------------------------------------------------------------------------------------------------|
|             | 表示器         | LED赤色6桁 文字高:10㎜ (ゼロサプレス方式)                                                                                                    |
|             | 表示桁         | 4・1/2桁(19999までの表示)                                                                                                    |
| 瞬           | 小数点         | <ul><li>モード選択により、DP-1、2、3桁設定可能<br/>(CPU読み込み演算)</li></ul>                                                                                                    |
| 畦           | 測定方法        | 入力信号A/D変換 (12bit)                                                                                                    |
| H/J         | 表示サンプリング    | 0.2~10秒まで任意に設定                                                                                                    |
| 表           | 表示精度        | アナログ入力に対して ±0.3%F.S.±1digit<br>(23℃±5℃)                                                                                                    |
| 示           | 入力換算器       | MAX流量表示値(5V時の流量)を前面キーより入力<br>(瞬時専用)                                                                                                    |
| 部           | 瞬時表示ランプ     | 瞬時表示時、専用LEDランプ(RA)点灯                                                                                                    |
|             | 表示切り換え      | ENTキーにて瞬時/積算表示切り換え可能<br>( RA/TO識別ランプ点灯)                                                                                                    |
|             | 表示器         | LED赤色6桁(瞬時表示兼用切り換え式)                                                                                                    |
|             | 表示桁         | 6桁                                                                                                    |
| <i>(</i> ++ | 小数点         | モード選択により、DP-1、2、3桁設定可能<br>(瞬時/積算独立式)                                                                                                    |
| 槓           | 測定方法        | 0.1秒毎の瞬時値を加算                                                                                                    |
| 算           | 表示精度        | アナログ入力に対して ±0.5%F.S.±1digit<br>(23℃±5℃)                                                                                                    |
| 表           | リセット入力      | 前面押しボタン2秒以上ON時、積算値リセット<br>(通信コマンドにて積算値リセット可)                                                                                                    |
| 示           | 入力換算器       | MAX流量(5V時の流量)時1時間当たりの積算流量値を<br>表示する単位で設定                                                                                                    |
| 部           | 停電補償        | 3週間以上(スーパーキャパ0.22F内蔵)20℃<br>但し、充電約3時間以上                                                                                                    |
|             | 積算表示ランプ     | 積算表示時、専用LEDランプ(TO)点灯                                                                                                    |
|             | オーバー表示      | 6 桁表示オーバー時:"999999"点滅とエンドレス、<br>×10表示選択可能                                                                                                    |
| 入           | アナログ電圧      | DC-1.0~5.6V(瞬時値は"-"表示可能)<br>積算値は0V以下は計測されません。                                                                                                    |
| 力           | 微調整         | ZERO/SPAN調整VR内蔵(出荷時設定)                                                                                                    |
| 信号          | A / D 変 換   | -1.0~5.6V にて4030分解能。                                                                                                    |
|             | 入力温度特性      | ±100ppm/°C                                                                                                    |
|             | M. F. C 電 源 | <ul> <li>+15V300mA、-15V300mA MAX または</li> <li>+15V50mA、 -15V350mA MAX または</li> <li>-15V50mA、 +15V350mA MAX または</li> <li>+, -片側0mA負荷で+, -片側 300mA</li> </ul>                                     |
| 力           | S. V. 值 出 力 | <ul> <li>DC0~5V、負荷抵抗 1kΩ (ソース電流 MAX5mA)</li> <li>(通信時:0.1%単位にて設定、</li> <li>マニュアル設定時:MAX表示値×0.1%単位にて設定)</li> <li>出力精度 :±0.1% (F.S.)</li> <li>出力温度特性:±150ppm/℃</li> <li>出力応答 :約110ms以内</li> </ul> |
| 送           |             | (但し、出力変化が90%到達する迄の時間として)                                                                                                    |
| 係           | MF流量バッファ出力  | DC±13.0V 、負荷抵抗 3kΩ (ソース電流 MAX5mA)<br>精度:±0.05% (F.S.)                                                                                                    |
|             | バルブ開閉出力     | バルブ OPEN (+15V、-15V、GND)<br>バルブ CLOSE (-15V、+15V、OPEN)<br>(フォトモス出力:±15V出力の内部抵抗は、2.2kΩ<br>GND出力はDC+150V, 150mA MAX)                                                                              |

|   | フォトモスリレー出力<br>2段 (オプション) | 瞬時/積算: 上/下限警報出力 2段<br>(AC 400VP-P, 120mA MAX) |
|---|--------------------------|-----------------------------------------------|
| - | 通信出力(オプション)              | RS-485 4線式半二重または2線式半二重                        |
|   | バルブオープン出力                | バルブ OPEN時にGND出力                               |
|   | (特注)                     | (フォトモス出力:DC+150V, 150mA MAX)                  |

| Z  | 使用温湿度範囲 | 0~50℃ 30~80%RH(但し結露しないこと)            |
|----|---------|--------------------------------------|
| ての | 消費電力    | 約35VAMAX                             |
| 研  | A C 電 源 | AC85 $\sim$ 264V (50/60Hz)           |
|    | 質量·外形   | 約500g W96 $	imes$ H48 $	imes$ D147mm |

RS-485通信 (RS4タイプ)

表 2

| 信号規格    | IEE RS-485規格準拠(2線式 半二重通信)       |
|---------|---------------------------------|
| 同期方式    | 非同期(半二重)                        |
| ボーレート   | 1200・2400・4800・9600bps (選択設定可能) |
| ストップビット | 1ビット固定                          |
| データビット  | 7・8ビット(選択設定可能)                  |
| パリティビット | パリティ有(奇・偶) パリティ無(選択設定可能)        |
| ユニット番号  | 00~99番                          |
| 通信コード   | ASCIIコード                        |

| RS-485通信(RS4Wタ | 'イプ) |
|----------------|------|
|----------------|------|

| RS-485通6 | 言(RS4Wタイプ)                      | 表 3 |
|----------|---------------------------------|-----|
| 信号规格     | IEE RS-485規格準拠(4線式 半二重通信)       |     |
| 同期方式     | 非同期(半二重)                        |     |
| ボーレート    | 1200・2400・4800・9600bps (選択設定可能) |     |
| ストップビット  | 1ビット固定                          |     |
| データビット   | 7・8ビット(選択設定可能)                  |     |
| パリティビット  | パリティ有(奇・偶) パリティ無(選択設定可能)        |     |
| ユニット番号   | 00~99番                          |     |
| 通信コード    | ASCIII                          |     |

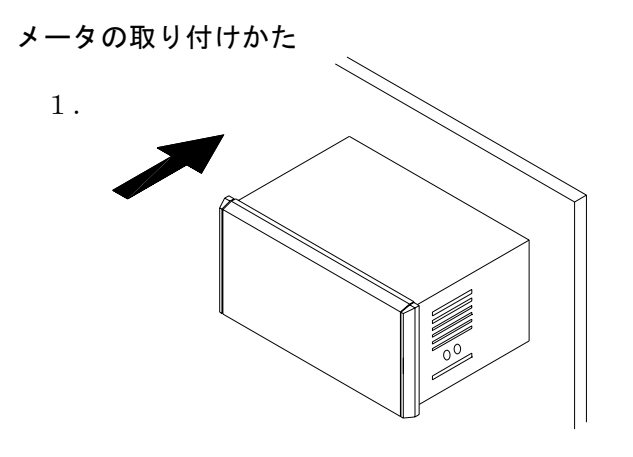

パネルカットして、前面より指示計を 挿入してください。

パネルカット寸法

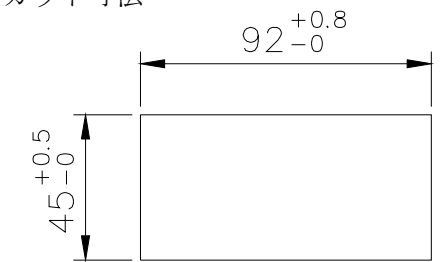

図1

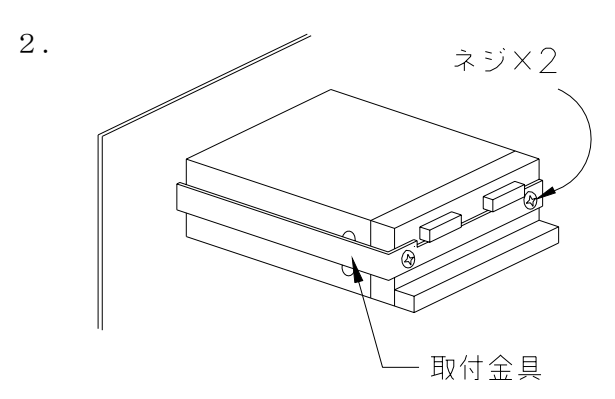

背面より取り付け金具でしっかり押さえ、 ネジで締め付けてください。

図2

・板厚1.0mm~4.0mmのパネルに取り付けてください。

フロントパネルの取り外しかた

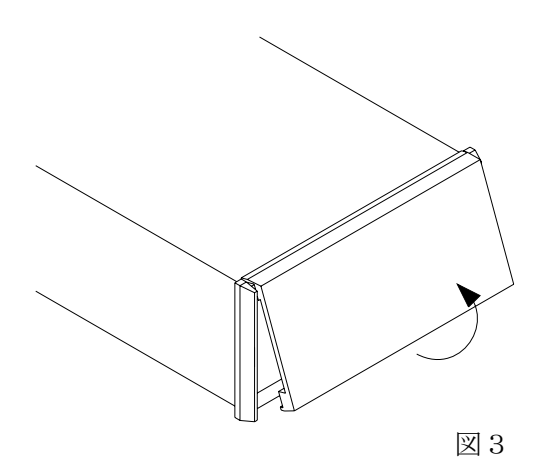

図3のように手で下側を持ち上げるようにす れば簡単に外せます。

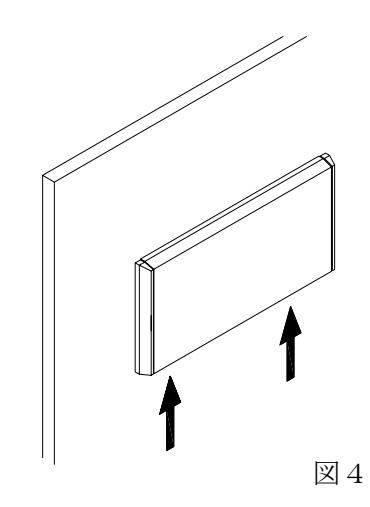

盤に取り付けている時は、図4の矢印部分を マイナスドライバ等でこじてから外してくだ さい。

図 5

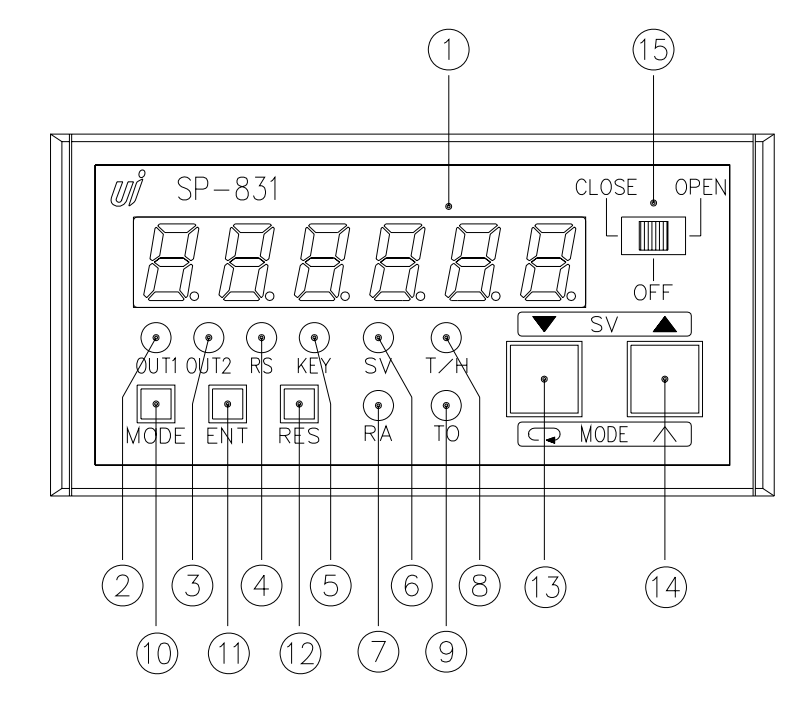

# 1 表示器

計測時はP.V.値を計測して表示します。エンターキーを押すことにより、瞬時値と 積算値を切り換えることができます。

OUT1ランプ(OUT1)

OUT1出力がON時に点灯します。

③ OUT2ランプ (OUT2)

OUT2出力がON時に点灯します。

④ 通信モードランプ(RS)

オプション仕様の通信モード時に点灯します。

⑤ モードプロテクトランプ (KEY)

モードプロテクト時に点灯します。モードプロテクト時はモード設定値を変更できま せん。

# 6 S. V. モードランプ (SV)

S.V.値設定時点灯します。(この時、表示器は MAX表示値×0.1%単位にて設定 可で、瞬時計測のMAX表示値で5Vを出力します)

# ⑦ 瞬時表示ランプ(RA)

表示器が瞬時値を表示している時に点灯します。

⑧ ターミナル/ホスト表示ランプ(T/H)

MF流量設定信号が、メータ本体より出力されているときに点灯します。 消灯時は、CN2-3番と、CN1-6番が接続されます。

① 積算表示ランプ(TO)

表示器が積算値を表示している時に点灯します。

① モードキー (MODE)

1. このキーを2秒以上押しますと、警報出力プリセット値の設定になります。

2. このキーを押しながら電源をONにしますと、テストモードになります。

① エンターキー(ENT)

- 1. 各設定されたデータを確定(登録)する時に使用します。計測表示時に押すと、 瞬時表示と積算表示が切り換わります。
- このキーを5秒以上ONにしますとモードプロテクトがかかり、モードプロテクトランプ(⑤)が点灯します。もう一度5秒以上ONにするとモードプロテクトが解除され、モードプロテクトランプが消灯します。
   ("モード10のF"を"1"にしたとき)
- 3. モードキーを押しながらこのキーを2秒以上押しますと、モードの設定になりま す。

4. このキーを押しながら電源をONにしますと、初期設定値になります。

① リセットキー(RES)

- 1. 警報出力OUT1、OUT2の解除を行います。 計測中にこのキーを押すと、出力は即解除されます。
- 2. 計測中にこのキーを2秒以上押しますと、積算値がオフセット値に変更されます。 (オフセット値の初期値は "0" となっています。)
- 3. 表示オフセット値設定終了後にエンターキーにて登録し、このキーを押しますと、 表示オフセット値が表示されます。

13 ダウンキー (▼) /シフトキー (□)

- 1. S. V. 値設定モード時は、S. V. 値を下げるキーとなります。
- 2. モードキーを押しながらこのキーを2秒以上押しますと、表示オフセットの設定 になります。
- 3. その他の設定モード時は、設定する桁を選択するキーとなります。

⑭ アップキー(▲ , ∧ )

1. S. V. 値設定モードは、S. V. 値を上げるキーとなります。

2. このキーを2秒以上押しますと、S.V. 値の設定になります。

3. その他の設定モードは、設定する数値を1つずつ上げるキーとなります。

# 15 バルブ切り換えスイッチ

- バルブ開閉端子にクローズ信号(-15V、+15V、OPEN)、 またはオープン信号(+15V、-15V、GND)を出力するスイッチです。 「OFF」の位置では、電圧は出力しません(OPEN状態)。
- 2. 外部入力をCN2より入れバルブをコントロールした場合は、フロントのバルブ 切り換えスイッチがどの状態であっても無視され、外部入力が最優先となります。
- 3. 通信によりバルブをコントロールする場合は、フロントのバルブ切り換えスイッ チをOFFの状態にし、CN2に外部のコントロール信号を入れないでください。

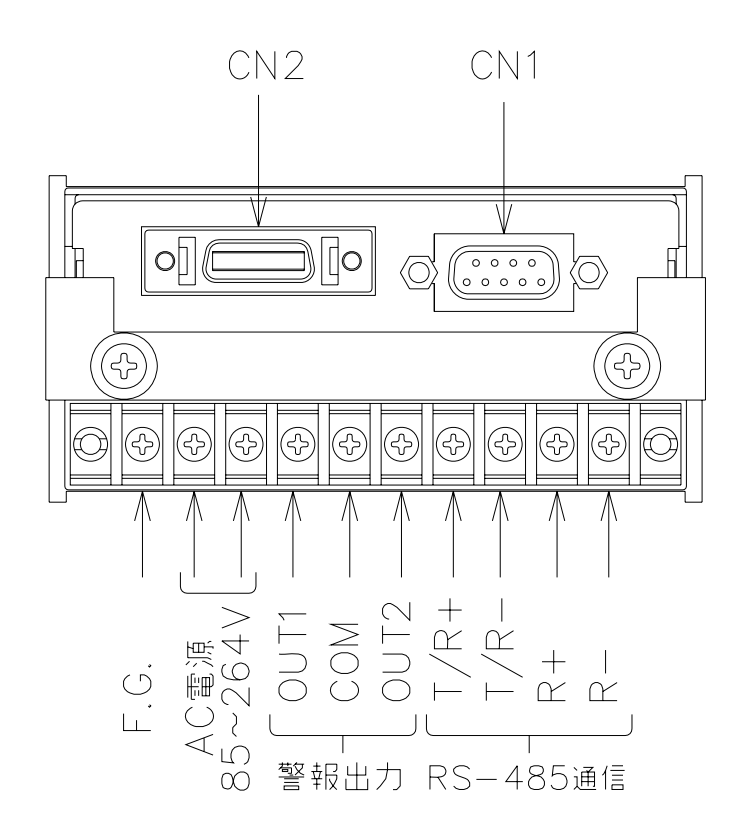

① RS-485通信の接続については、以下のように接続してください。

| 方 式  | 接 続 線<br>(メータより見たデータの方向) | 接続端子       |
|------|--------------------------|------------|
| 2 線式 | 送受信                      | T∕R+, T∕R− |
| 4 約式 | 送信ライン                    | T∕R+、T∕R−  |
| 4 形式 | 受信ライン                    | R+、R-      |

- ② 警報出力は、片側がコモン、もう片側がフォトモスリレー出力となっています。
- ③ リセットを押すと警報出力OUT1, OUT2が解除され、2秒以上押すと積算値が "0" (または表示オフセット値) にクリアします。

図 6

D-Sub 9Pin (CN1)

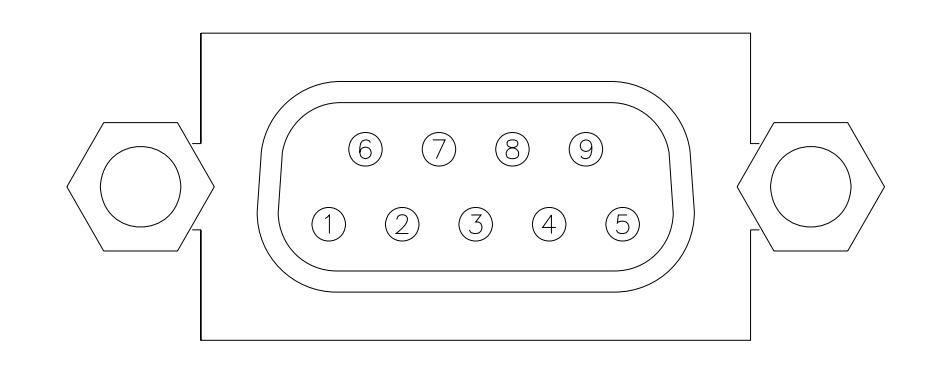

| Νο. | 機                                           |     |
|-----|---------------------------------------------|-----|
| 1   | バルブ強制開閉信号 (注1)                              | 出力  |
| 2   | MF流量信号0~5VDC (-1.0~5.6VDC)<br>[CN2-1番とショート] | 入力  |
| 3   | +15V DC(コントローラ用電源)                          | 出力  |
| 4   | GND (コントローラ用電源)                             | GND |
| 5   | -15V DC(コントローラ用電源)                          | 出力  |
| 6   | MFC流量設定信号(0~5VDC)                           | 出力  |
| 7   | MF流量信号COM         [CN2-2番とショート]             | СОМ |
| 8   | MFC流量設定信号COM                                | GND |
| 9   | バルブモニタ出力[CN2-11番とショート](特注時:バルブ開時GNDと接続)(注5) | 出力  |

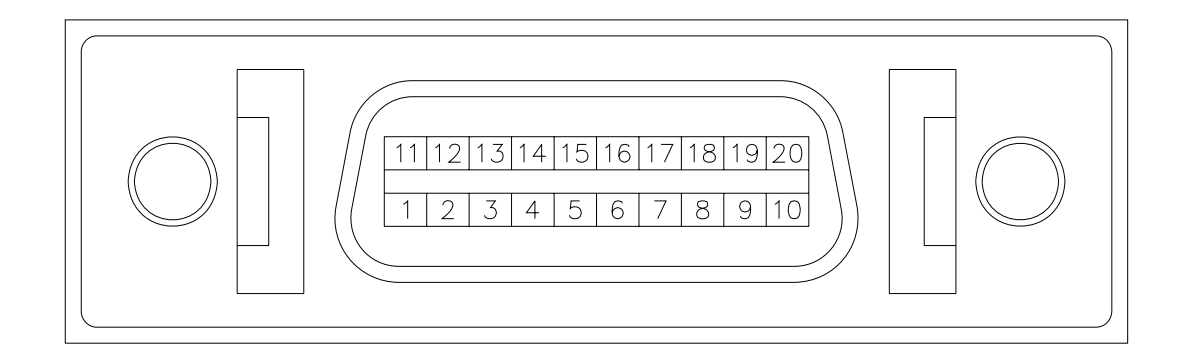

| No.   | 機能                                           |       |
|-------|----------------------------------------------|-------|
| 1     | MF流量信号0~5VDC 〔CN1-2番とショート〕                   | 入力    |
| 2     | MF流量信号COM [CN1-7番とショート]                      | СОМ   |
| 3     | MFC流量設定信号入力(TERM時この端子より入力)                   | 入力    |
| 4     | MFC流量設定信号COM                                 | GND   |
| 5     | バルブ強制開制御信号 (注2、3)                            | 入力    |
| 6     | バルブ強制閉制御信号 (注2、3)                            | 入力    |
| 7     | バルブ強制開制御信号入力 [DC+15V] (注2、3)                 | 入力    |
| 8     | バルブ強制閉制御信号入力 〔DC-15V〕 (注2、3)                 | 入力    |
| 9     | HOST/TERM切換え信号 (注4)                          | 入力    |
| 1 0   | 強制開閉、HOST/TERM切換え信号COM                       | GND   |
| 11    | バルブモニタ [CN1-9番とショート]<br>(特注時:バルブ開時N.C.) (注5) | 入力    |
| 1 2   | N. C.                                        | N. C. |
| 13    | MF流量信号 (CN1-2番端子入力信号のバッフア出力)                 | 出力    |
| 14    | GND                                          | GND   |
| 15~19 | N. C.                                        | N. C. |
| 2 0   | 強制開閉、HOST/TERM切換え信号COM                       | GND   |

#### (注1)

フロントのバルブ切り換えスイッチにより、CN1-1番端子よりバルブオープン、または クローズ信号が出力されます。

**OPEN**側でオープン信号(+15V、-15V、GND)、CLOSE側でクローズ信号 (-15V、+15V、OPEN)を出力します。

オープン信号、クローズ信号の電圧の切り換えは、モード設定("モード09のC")により行います。

「OFF」の位置では外部信号または通信による設定がない場合、電圧は出力しません(OPEN状態)。 通信によりバルブをコントロールする場合は、必ず「OFF」の位置にしてください。

## (注2)

バルブのコントロールは、外部入力をCN2より入れた場合が最優先されます。フロントの バルブ切り換えスイッチ、または通信による設定がどの状態であっても、強制的に切り換わ ります。

強制オープン信号を出力する場合は、CN2-5番をGNDとショートするか、CN2-7番 にDC+15Vを入力してください。

強制クローズ信号を出力する場合は、CN2-6番をGNDとショートするか、CN2-8番 にDC-15Vを入力してください。

## (注3)

通信によりバルブをコントロールする場合は、フロントのバルブ切り換えスイッチをOFF の状態にし、CN2に外部のコントロール信号を入れないでください。

(注4)

モード設定がHOST("モード09のD"を"0")の状態で、HOST/TERM切り 換え信号により、CN1-6番ピンより出力されるMFC流量設定信号を、メータ内部から の信号と外部からの信号(CN2-3番ピンより入力)に切り換えます。

(注5)

特注により、バルブが開状態の時にCN1-9番ピンからGNDとショートとなる信号を 出力可能です。この時、CN2-11番ピンはN.C.となります。 〔入力回路〕

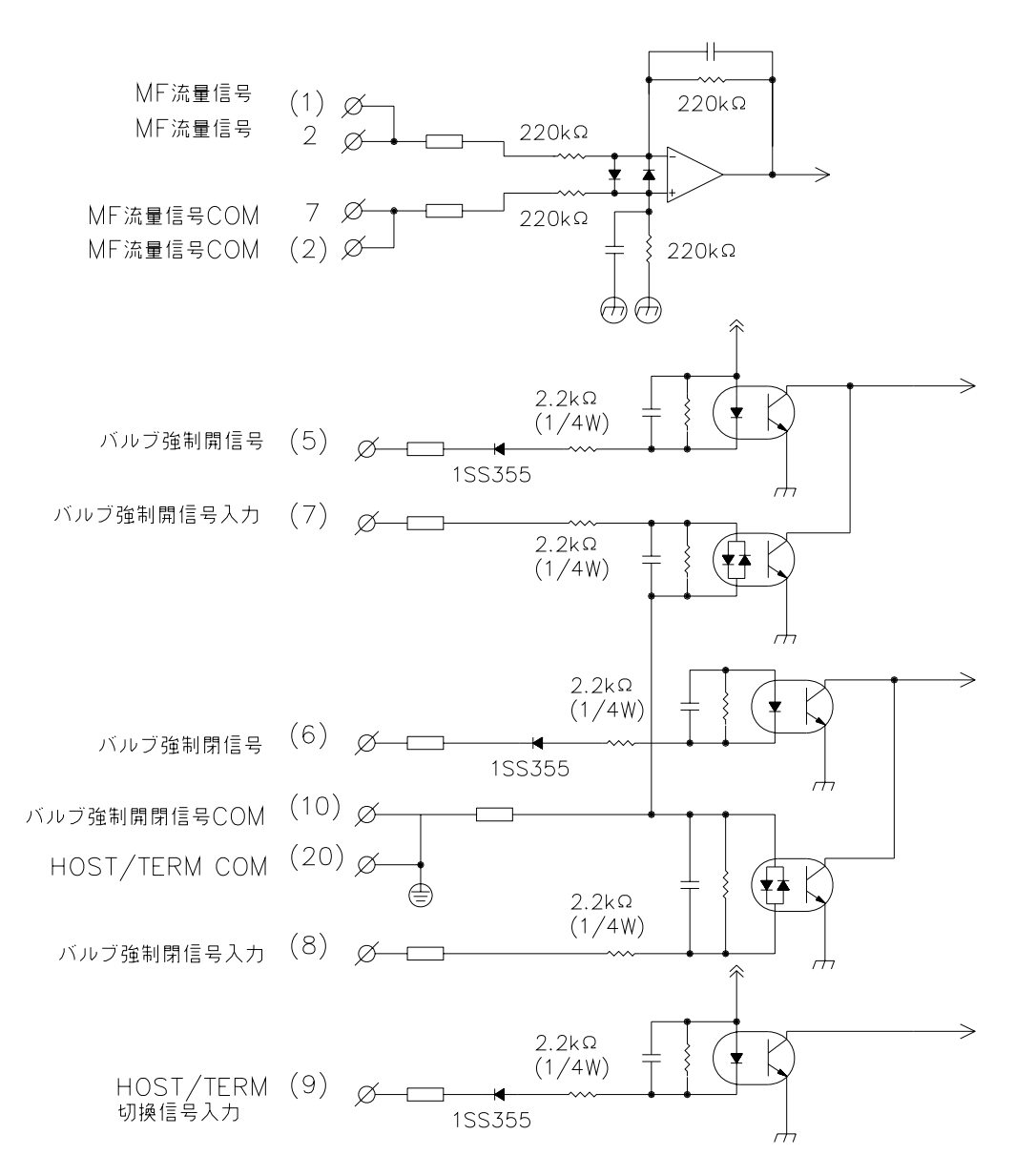

端子No.について (X) ハーフピッチ 20pin [X] 端子台 10pin X D-sub 9pin 図9

 $\widehat{\downarrow}$ 25V4.7μ (13) アナログ出力 ZS1033 🐇 -& (14) GND -Q (3) MFC設定信号入力 G6K-2P -Q 6 MFC流量設定信号 ZS1033 ω ¥ -Q 8 MFC流量設定信号COM  $\bigcirc$ -\overline (4) MFC流量設定信号COM +15V -Q 3 電源+15V 電源COM -Q 4 15VG  $( \Rightarrow)$ -Q 5 電源-15V -15V 🚽 G3VM-S5  $\bigcirc$ 2.2k ₹Ś (1/4W)-Q 1 バルブ強制開閉  $\Theta$ 2.2k ¥\$ (1/4W)φ | ▲ | ¥ ₹₹ -& (11) バルブモニター  $\Theta$ -Q 9 バルブモニター <u></u>}<|↓

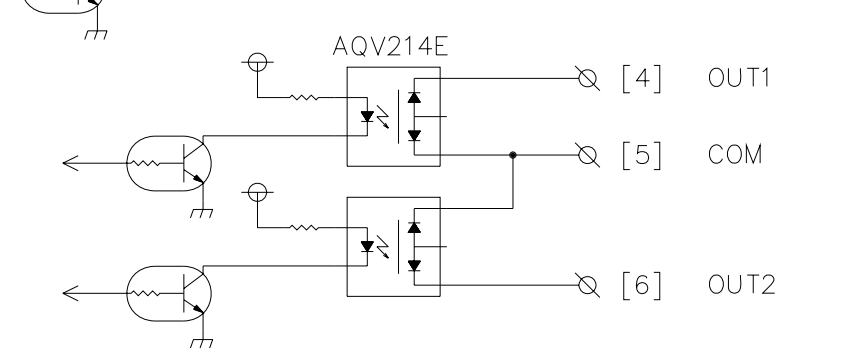

図10

事前にお客様から仕様をお伺いしている場合はその設定に合わせていますが、通常(工場出荷時) は、下記(表4、表5、表6)の設定値となっています。

<sup>(1)</sup> 各モードの設定値

| , 1 |      |    |     |              |   |    |       |     |    |
|-----|------|----|-----|--------------|---|----|-------|-----|----|
| モー  | - ドN | ネ  | 刃期言 | <b>殳 定 値</b> | 直 | 言思 | 殳 定 > | くモ札 | 旧制 |
| А   | В    | С  | D   | Е            | F | С  | D     | Е   | F  |
| 0   | 0.   | 0  | 0   | 0.           | 0 |    |       |     |    |
| 0   | 1.   |    |     | 0            | 0 | —  |       |     |    |
| 0   | 2.   |    |     |              | 2 | _  |       |     |    |
| 0   | 3.   | 1. | 0   | 0            | 2 |    |       |     |    |
| 0   | 4.   |    |     | 0            | 2 | —  |       |     |    |
| 0   | 5.   |    |     |              | 0 | _  |       |     |    |
| 0   | 6.   | 0  | 0   | 0            | 0 |    |       |     |    |
| 0   | 7.   | 0  | 0   | 0            | 0 |    |       |     |    |
| 0   | 8.   | 0  |     | 0            |   |    |       |     |    |
| 0   | 9.   | 0  | 0   | 0            |   |    |       |     |    |
| 1   | 0.   |    |     |              | 0 | —  |       |     |    |
| 1   | 1.   | 0  | 0   | 0            |   |    |       |     | _  |
| 1   | 2.   | 0  | 0   |              | 0 |    |       | _   |    |

(2) プリセット値の設定値

表5

表4

|       | А | В | С | D | Е | F | А | В | С | D | Е | F |
|-------|---|---|---|---|---|---|---|---|---|---|---|---|
| OUT1  | 9 | 9 | 9 | 9 | 9 | 9 |   |   |   |   |   |   |
| OUT 2 | 9 | 9 | 9 | 9 | 9 | 9 |   |   |   |   |   |   |

(3) S.V. 値の設定値

表6

| А  | В | С | D | Е  | F | В | С | D | Е | F |
|----|---|---|---|----|---|---|---|---|---|---|
| S. |   | 0 | 0 | 0. | 0 |   |   |   |   |   |

#### <初期化>

エンターキーを押しながら電源を投入することにより初期化を行うことができます。初期化後、各設定値は表4、表5、表6のとおりになります。

く注意>

初期化を行うと現在の設定値がすべて初期設定値となりますので、初期化を行う場合は予め 現在の設定値を記録してから実行してください。

※ ノイズ等で内部のコンピュータが暴走した場合は、上記の方法で初期化を行い、希望の設定 値に合わせ直してください。

| 源 〇 F F | がら<br>「<br>電源ON M V キー同時押し<br>(2秒以上)<br><br>表示オフセットの設定 |                | ・                                    | M+~を2秒以上押す(OUT1,OUT2の設定)                                                      | ENT       3       3       3       3       3       3       3       3       3       3       3       3       3       3       3       3       3       3       3       3       3       3       3       3       3       3       3       3       3       3       3       3       3       3       3       3       3       3       3       3       3       3       3       3       3       3       3       3       3       3       3       3       3       3       3       3       3       3       3       3       3       3       3       3       3       3       3       3       3       3       3       3       3       3       3       3       3       3       3       3       3       3       3       3       3       3       3       3       3       3       3       3       3       3       3       3       3       3       3       3       3       3       3       3       3       3       3       3       3       3       3       3       3       3       3       3       3       3 <td>キーで登録 M</td> <td>M ENT キー同時押し(モード設定)<br/>ENT 1 (2秒以上)</td> <td>キーで登録 AB CDEF モード内容</td> <td>「」00.  000.00   瞬時計測:MAX表示値の設定</td> <td>──</td> <td>───</td> <td>   「M」 └─   0 3 .    1.0 0 2    積算計測:MAX表示値の設定</td> <td>   <sup></sup>   0 4   0 2   積算計測:小数点位置。オーバー表示の設定</td> <td>····</td> <td></td> <td><br/>   <sup></sup>   ○ 8.  0 0    警報出力。初期判定出力禁止時間の設定</td> <td>  <sup></sup>   0 0 0    バルブ開閉信号・HOST/TERM・通信モードの設定</td> <td>──   ∭</td> <td></td> <td>──</td> | キーで登録 M | M ENT キー同時押し(モード設定)<br>ENT 1 (2秒以上)                                                                                                    | キーで登録 AB CDEF モード内容                                                                                                    | 「」00.  000.00   瞬時計測:MAX表示値の設定                                                                  | ── | ─── | 「M」 └─   0 3 .    1.0 0 2    積算計測:MAX表示値の設定 | <sup></sup>   0 4   0 2   積算計測:小数点位置。オーバー表示の設定 | ····                                                      |        | <br>  <sup></sup>   ○ 8.  0 0    警報出力。初期判定出力禁止時間の設定 | <sup></sup>    0 0 0    バルブ開閉信号・HOST/TERM・通信モードの設定 | ──   ∭                                                                                                   |            | ── |
|---------|--------------------------------------------------------|----------------|--------------------------------------|-------------------------------------------------------------------------------|----------------------------------------------------------------------------------------------------|---------|----------------------------------------------------------------------------------------------------|----------------------------------------------------------------------------------------------------|-------------------------------------------------------------------------------------------------|----|-----|---------------------------------------------|------------------------------------------------|-----------------------------------------------------------|--------|-----------------------------------------------------|----------------------------------------------------|----------------------------------------------------------------------------------------------------|------------|----|
|         | M = −を押しながら   ENT = −を押しな<br>  電源ON(2秒以上)   電源ON<br>   | / 「テストモード」 初期化 | 日日日日日日日日日日日日日日日日日日日日日日日日日日日日日日日日日日日日 | ↓ [M] (1) [M] (1) [M] (1) [M] (1) [M] (1) (1) (1) (1) (1) (1) (1) (1) (1) (1) | [ 1]                                                                                                    |         | $ \left( \begin{array}{ccc} M \\ & & & \\ & & \\ & & & \\ & & & & \\ & & & \\ & & & & \\ & &$ | $ \begin{bmatrix} \overbrace{i} \\ \overbrace{i} \\ \overbrace{i} \\ \overbrace{j} \\ \overbrace{j} $ \overbrace{j} | $ENT \qquad \begin{array}{c c} 1 \\ C \\ ENT \\ C \\ C \\ C \\ A \\ A \\ A \\ A \\ A \\ A \\ A$ | W  |     |                                             |                                                | OPEN バルブ協営団 1240 → 1V 3720 → 5V<br>(フロント切破スイッチ) 1860 → 2V | ۲<br>۲ |                                                     |                                                    | $x_{3}x_{3}y_{7}y_{-}y_{7}$ 0011 bL 15 158/47<br>$x_{3}x_{3}y_{7}-y_{7}$ 0011 bL 15 $\Rightarrow$ 158/47 | NTキ~>T/H明錬 | M  |

図11

| 操作キー             | 表示部                                                                                                    | 操作内容                                                                                                    |
|------------------|----------------------------------------------------------------------------------------------------|----------------------------------------------------------------------------------------------------|
| MODE<br>+<br>ENT | A B C D E F<br>0 0. 0 0 0. 0                                                                                       | MODE キーを押しながら ENT キーを2秒以上<br>押します。<br>これで表示器A・Bに「00」が表示され、<br>モードNo.「00」を呼び出したことになります。                                                              |
| ( (?))           | $\begin{array}{cccc} A & B & C & D & E & F \\ 0 & 0 & 0 & 0 & 0 & 0 \\ & & & & & & &$                              | 点滅表示の位置(桁)を変更します。<br>1度押すごとに1つずつ右へ移動します。                                                                                                    |
| ( _ )            | $\begin{array}{cccc} A & B & C & D & E & F \\ 0 & 0 & 0 & 1 & 0 & 0 \\ & & \uparrow & \\ & & 0 \sim 9 \end{array}$ | 点滅表示している数値を変更します。<br>1度押すごとに数値が1ずつ上がります。                                                                                                    |
| MODE             | $\begin{array}{cccc} A & B & C & D & E & F \\ 0 & 1 & & 0 & 0 \\ & & & & & 0 & -1 & 2 \end{array}$                 | モードNo.を変更します。<br>1度押すごとにモードNo.が1ずつ上がります。<br>$ \longrightarrow 0 \ 0 \rightarrow 0 \ 1 \rightarrow 0 \ 2 \rightarrow \cdot \cdot \rightarrow 1 \ 2 $ |
| ENT              | A B C D E F<br>1 2.0 0 0                                                                                           | 設定値を登録します。<br>設定終了後、このキーで登録してください。<br>登録終了後、計測表示に戻ります。                                                                                              |
| RES              |                                                                                                    | 計測表示に戻ります。設定値の登録は行いません<br>ので注意してください。                                                                                                    |

各モードを設定する時は、下記のとおり各キーの操作を行ってください。

<注意> モードプロテクトがON(モードプロテクトランプ点灯)の時は設定値の変更はできま せん。設定値の変更をする場合は、モードプロテクトをOFFにしてください。 モードプロテクト機能については、P.29を参照してください。

# ・どのモードを設定すればよいか

・1.アナログ入力に対する表示スケーリングを変えたい モード00(P.18) 瞬時計測:MAX表示値 モード03 (P.20) 積算計測:MAX表示値 - 2.表示について 1.小数点以下を表示したい モード00(P.18) 瞬時計測:MAX表示値の設定 モード04(P.21) 積算計測:小数点位置の設定 - 2.積算計測のオーバー表示を変えたい モード04 (P.21) 積算計測:オーバー表示の設定 - 3.表示のチラツキ等の防止 モード02(P.19) 瞬時計測:表示サンプリング時間の設定 - 4.入力電圧が低い場合は計測を止めたい モード01 (P.19) LOW入力カット率の設定 - 5.表示の切り換えをやめたい モード05 (P.21) 表示選択 - 3. 警報出力の設定 (オプション:P2タイプ付き) モード06 (P.22) 警報出力:OUT1の設定 モード07(P.23) 警報出力:OUT2の設定 警報出力、初期判定出力禁止時間の設定 モード08 (P.24) - 4.バルブ出力電圧を変えたい モード09 (P.24) バルブ開閉信号の設定 - 5. 通信の設定を変えたい (オプション:RS4/RS4Wタイプ付き) モード09(P.24) 通信モードの設定 モード11 (P.25) 通信設定-1 (パリティビット・キャラクタビット・通信速度) モード12 (P.25) 通信設定-2(送受信切換時間・通信ID番号設定) - 6.その他の機能について 1.外部の流量設定値入力を使用したい モード09 (P.24) HOST/TERMの設定

- 2.モード設定値、スケーリング設定値を保護
 モード10(P.25) モードプロテクトの設定
 モードプロテクト機能(P.29)

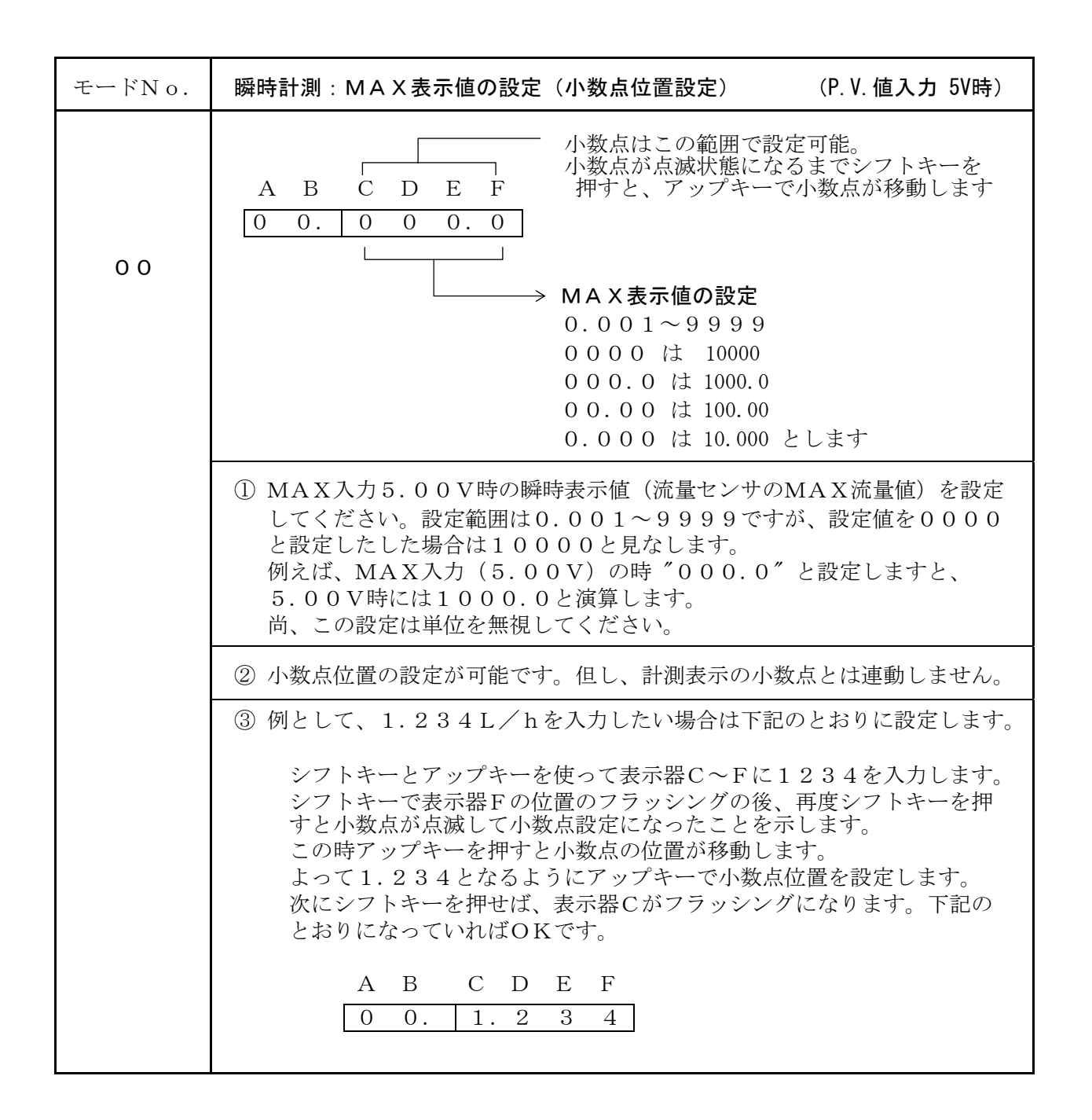

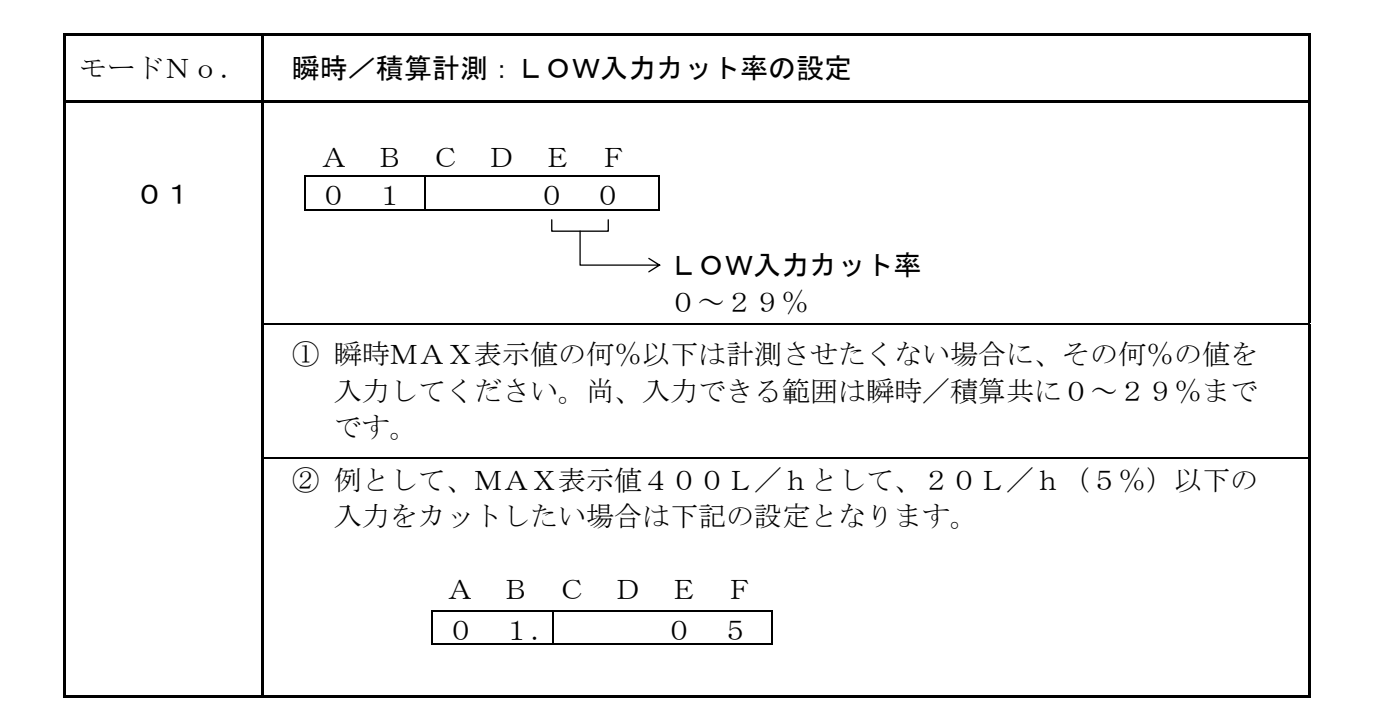

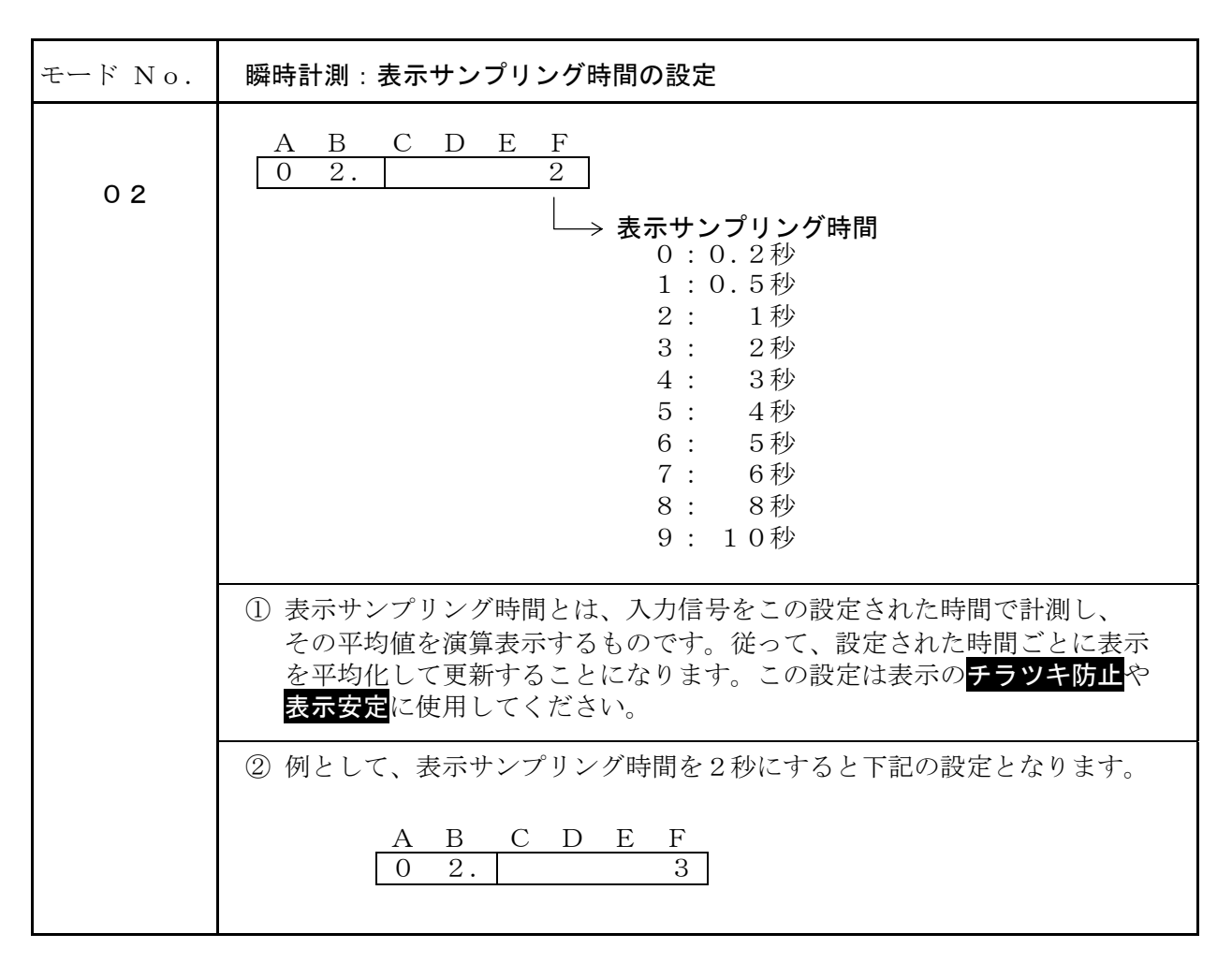

| モードNo.                                                                                                 | 積算計測:MAX表示値の設定(小数点位置固定)                                                                        |  |  |  |  |  |
|----------------------------------------------------------------------------------------------------|------------------------------------------------------------------------------------------------|--|--|--|--|--|
| 03                                                                                                    | A B C D E F<br>0 3. 1. 0 0 2<br>→ EXP値 (10 <sup>n</sup> )<br>n=0~5<br>表示値<br>0.00~9.99 (小数点固定) |  |  |  |  |  |
|                                                                                                    | ① 1時間当たりの積算流量値を入力します。設定方法はC~Eに3桁の整数<br>を入力し、FにEXP値を入力します。                                      |  |  |  |  |  |
| <ul> <li>② 例として、1時間当たりの表示を "750" としたい場合には<br/>7.50×10<sup>2</sup> (2がEXP値となります)、つまり下記の設定となり</li> </ul> |                                                                                                |  |  |  |  |  |
|                                                                                                    | A     B     C     D     E     F       0     3     7.5     0     2                              |  |  |  |  |  |

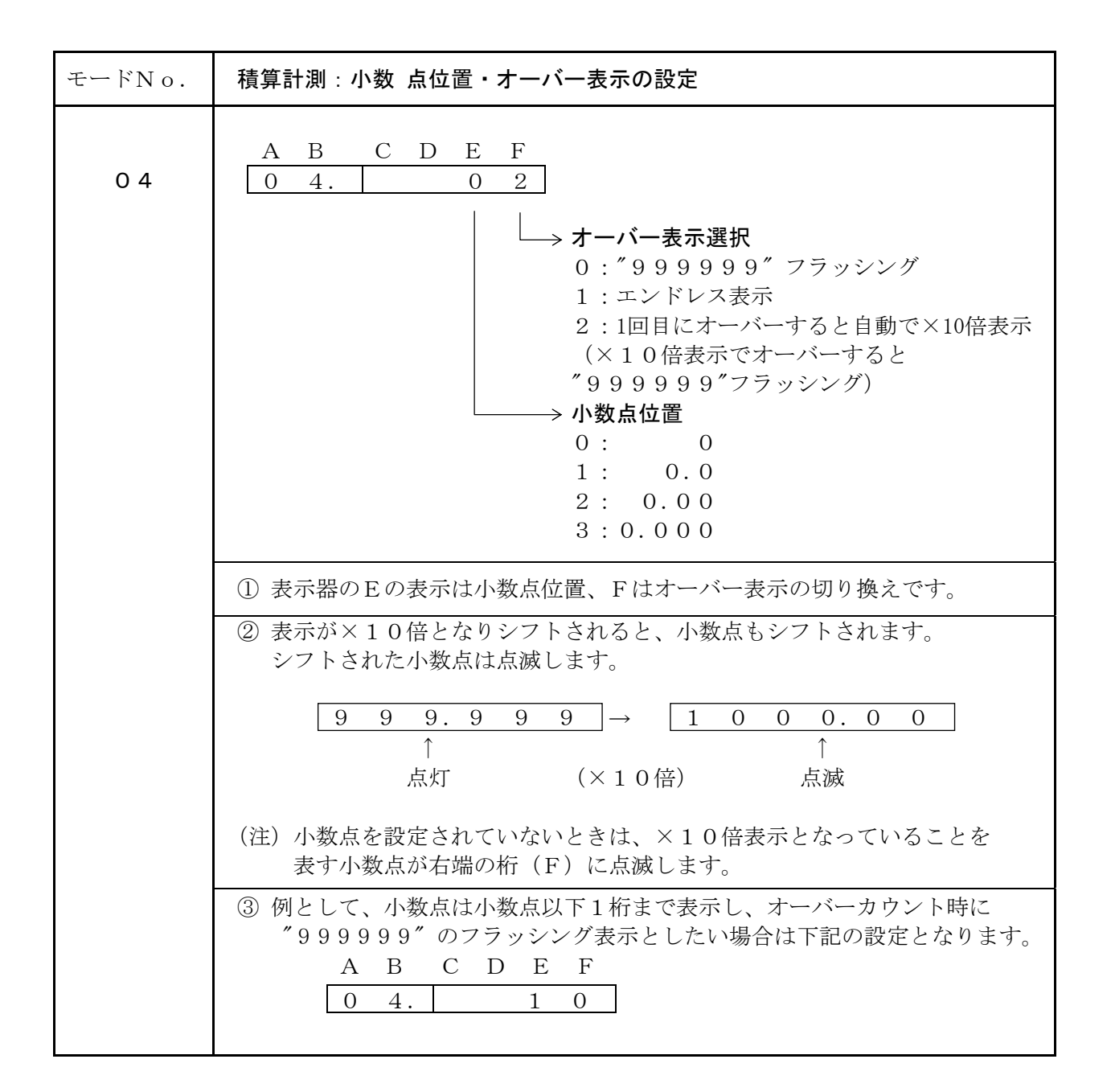

| モードNo.                                                                      | 表示選択                                                                                         |  |  |  |  |  |  |
|-----------------------------------------------------------------------------|----------------------------------------------------------------------------------------------|--|--|--|--|--|--|
| 05                                                                          | A B C D E F<br>0 5. 0<br>★ 表示選択<br>0 :瞬時と積算切換表示(ENTキーにて切換)<br>1 :瞬時表示のみ(固定)<br>2 :積算表示のみ(固定) |  |  |  |  |  |  |
|                                                                             | <ol> <li>         ・         ・         ・</li></ol>                                            |  |  |  |  |  |  |
| <ul> <li>② 例として、瞬時/積算を切り換えて表示させる場合は下記の設定となり</li> <li>A B C D E F</li> </ul> |                                                                                              |  |  |  |  |  |  |
| 0 5. 0                                                                      |                                                                                              |  |  |  |  |  |  |

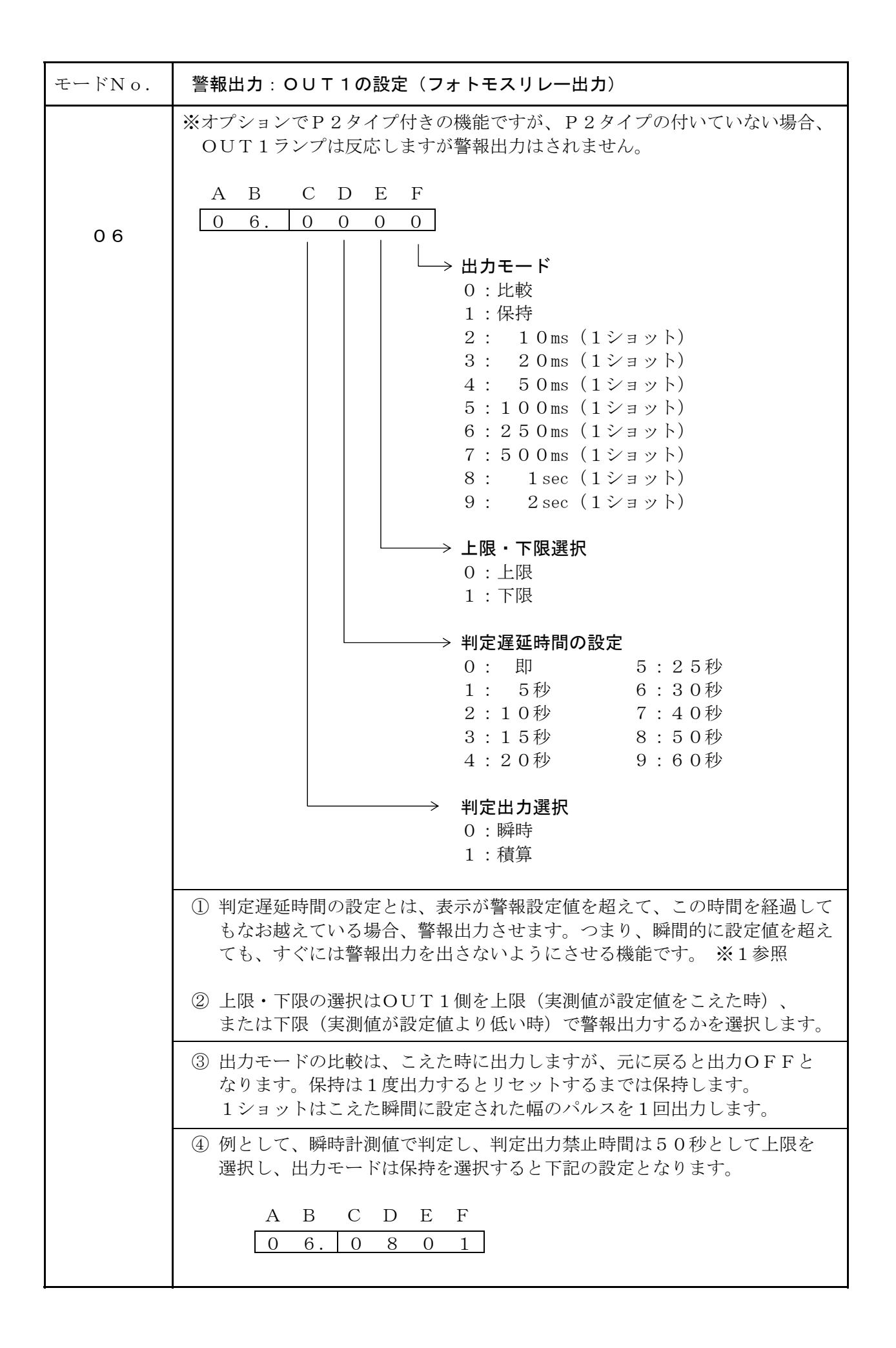

| モードNo. | 警報出力:OUT2の設定(フォトモスリレー出力)                                          |
|--------|-------------------------------------------------------------------|
|        | ※オプションでP2タイプ付きの機能ですが、P2タイプの付いていない場合、<br>OUT2ランプは反応しますが警報出力はされません。 |
|        | A B C D E F<br>0 7. 0 0 0 0                                       |
| 07     | U 1. U 0 0 0 0 0       U                                          |
|        | 2:10秒 7:40秒<br>3:15秒 8:50秒                                        |
|        | 4:20秒 9:60秒<br>→ <b>判定出力選択</b><br>0:瞬時<br>1:積算                    |
|        | ① OUT2側の警報出力方式の設定であり、設定方法はOUT1と同様です。                              |

※1 判定遅延時間のフロー図

判定遅延時間を設定して上限の警報出力をする場合の例として、説明します。

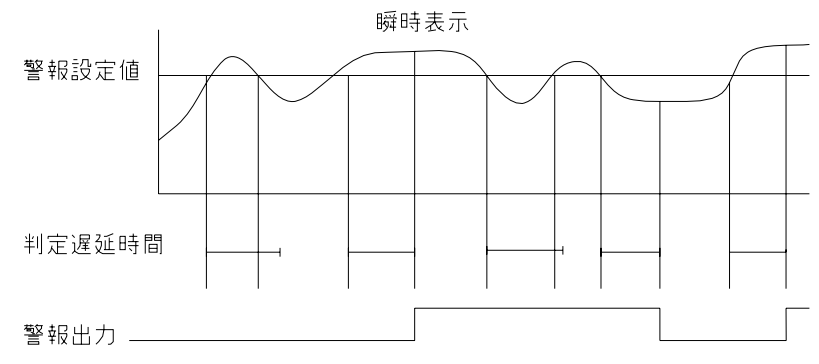

表示が警報設定値を越えたときから判定遅延時間が働き、この時間が経過してもなお越えている 場合は警報出力します。また警報出力OFFF時も同様で、警報設定値から下がったところから判定 遅延時間が働き、この時間以上経過してもなお下がっている場合は警報出力をOFFします。

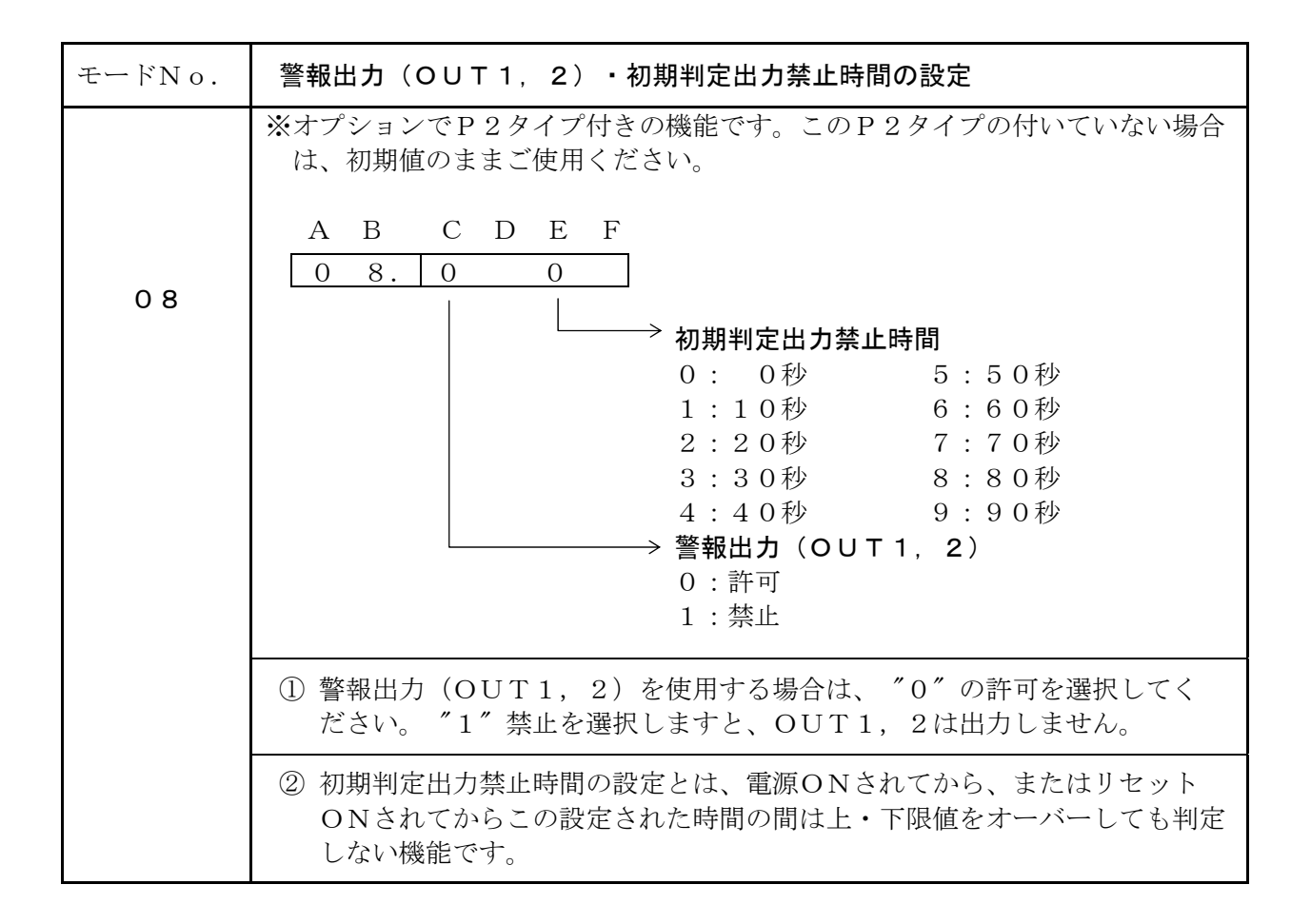

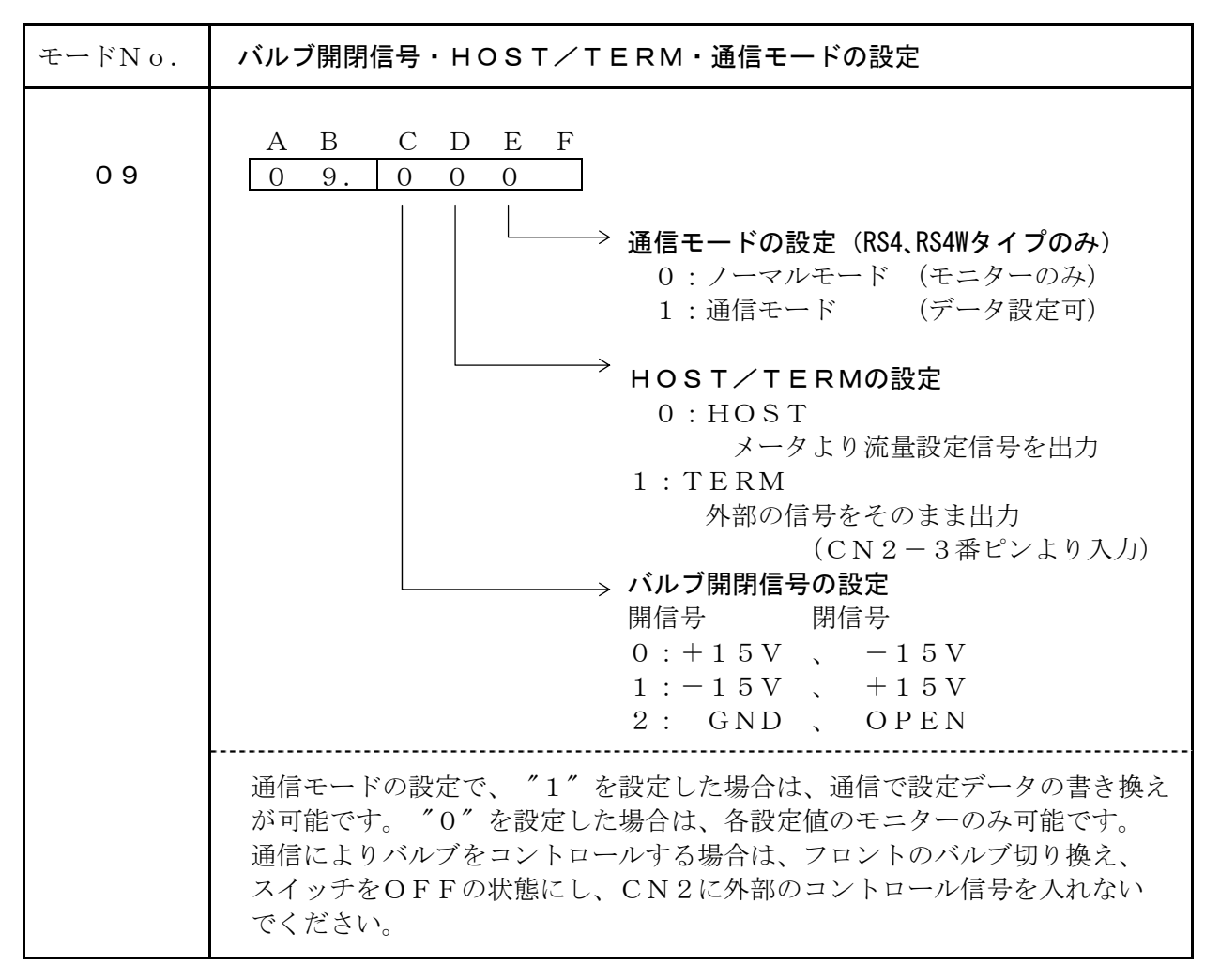

| モードNo. | モードプロテクトの設定                                                                 |
|--------|-----------------------------------------------------------------------------|
| 10     | A B C D E F<br>1 0. 0<br>↓ モードプロテクトの設定<br>0 : モードプロテクトOFF<br>1 : モードプロテクトON |

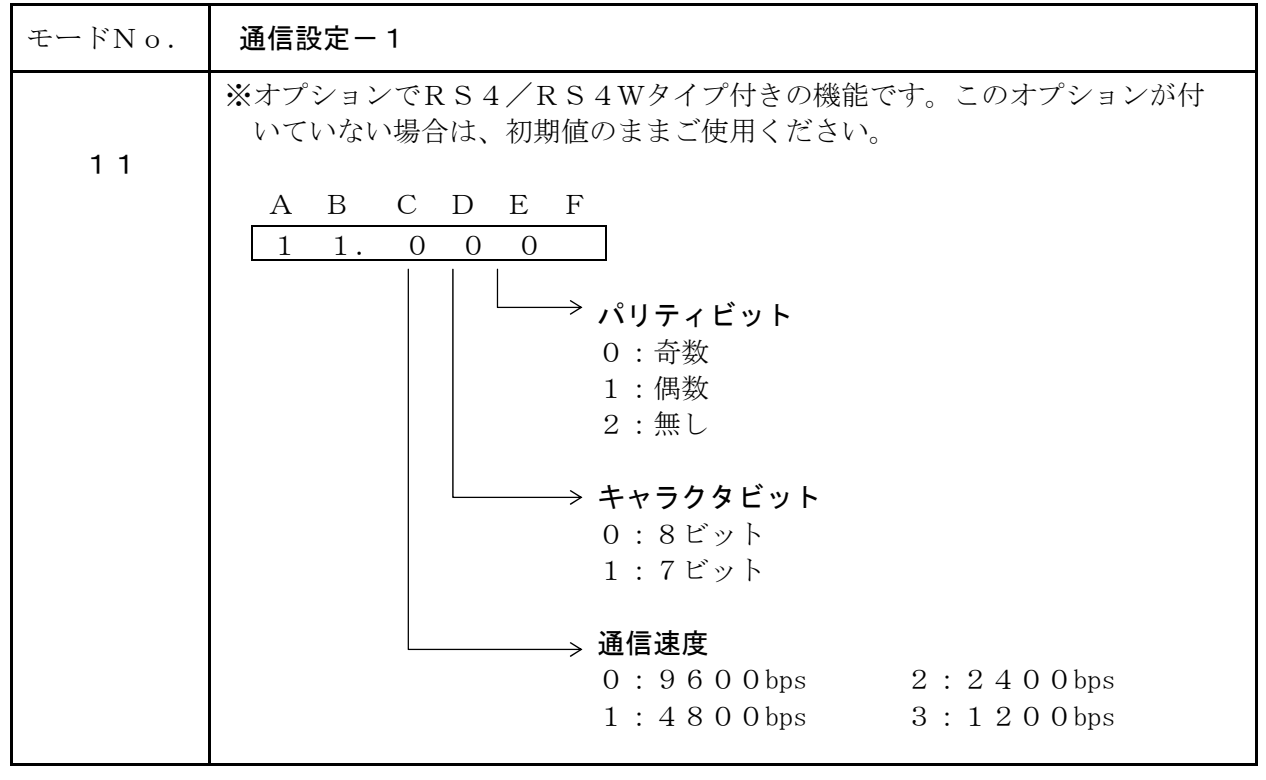

| モードNo. | 通信設定-2                                                                                                    |  |  |  |  |  |  |
|--------|----------------------------------------------------------------------------------------------------|--|--|--|--|--|--|
| 1 2    | ※オプションでRS4/RS4Wタイプ付きの機能です。このオプションが付いていない場合は、初期値のままご使用ください。          A       B       C       D       E       F         1       2.       0       0       0 </th |  |  |  |  |  |  |
|        | 4 : 4 0 ms 9 : 9 0 ms<br>→ 通信 I D番号設定<br>0 0 ~ 9 9                                                                                                    |  |  |  |  |  |  |
|        | <ol> <li>メータに対して通信 I D番号を設定します。通信を行うときは、この I D<br/>番号を指定します。</li> </ol>                                                                                       |  |  |  |  |  |  |
|        | ② 送受信切換時間とは、メータがデータを受信してからデータを送信するまでの時間を設定します。                                                                                                    |  |  |  |  |  |  |

| 操作キー         | 表示部                                                                                                    | 操作内容                                                                                               |
|--------------|----------------------------------------------------------------------------------------------------|----------------------------------------------------------------------------------------------------|
| MODE         | $\begin{array}{cccccccccccccccccccccccccccccccccccc$                                                                                                    | MODE キーを2秒以上押します。<br>OUT1ランプが点灯し、表示器にOUT1の<br>現在のプリセット値が表示されます。                                    |
| ( (?))       | $\begin{array}{ccccc} A & B & C & D & E & F \\ 9 & 9 & 9 & 9 & 9 & 9 \\ & & \rightarrow & \rightarrow & \rightarrow & \rightarrow & \rightarrow & \\ & & & & & & & & & \rightarrow & & & \\ \end{array}$ | 点滅表示の位置(桁)を変更します。<br>1度押すごとに1つずつ右へ移動します。                                                           |
| ( <u>\</u> ) | A B C D E F<br>9 9 0 9 9 9<br>$\uparrow$<br>0 ~ 9                                                                                                    | 点滅表示している数値を変更します。<br>1度押すごとに数値が1ずつ上がります。<br>_→0→1→2→・・→9 —                                         |
| MODE         | $\begin{array}{cccccccc} A & B & C & D & E & F \\ 9 & 9 & 9 & 9 & 9 & 9 \\ \bigcirc & \bullet & \bigcirc & \bigcirc & \bigcirc & \bigcirc \\ 0UT2 \end{array}$                                           | プリセット値の切り換えを行います。<br>(OUT1⇔OUT2)<br>OUT1ランプ点灯時は<br>OUT1のプリセット値を表示<br>OUT2ランプ点灯時は<br>OUT2のプリセット値を表示 |
| ENT          | $\begin{array}{cccccccc} A & B & C & D & E & F \\ 2 & 5 & 0 & 0 & 0 & 0 \\ \bigcirc & lackbdollow & \bigcirc & \bigcirc & \bigcirc & \bigcirc & \bigcirc \\ & 0UT2 & & & & \\ \end{array}$               | 設定値を登録します。<br>設定終了後このキーで登録してください。<br>登録終了後、計測表示に戻ります。                                              |
| RES          |                                                                                                    | 計測表示に戻ります。設定値の登録は行いません<br>ので注意してください。                                                              |

警報出力時のプリセット値を設定する時は、下記のとおり各キーの操作を行ってください。 設定範囲は0~999999です。

<注意> この警報出力を瞬時計測で使用するか、または積算計測で使用するかは P.22,23 "モ ード06″、″モード07″で選択してください。また、小数点位置は選択した表示に 連動しています。

計測中にOUT1ランプが点灯中は警報出力OUT1から、OUT2ランプが点灯中は警報出 カOUT2からリレー出力されたことを表します。

MFC流量設定信号(出力電圧)を設定する時は、下記のとおり各キーの操作を行ってください。 S.V.値を瞬時計測MAX表示値と同値にすると出力電圧5Vで、出力電圧はS.V.値と比例 して可変します。

| 操作キー       | 表示部                                                                                                    | 操作内容                                                                            |
|------------|----------------------------------------------------------------------------------------------------|---------------------------------------------------------------------------------|
| (  )       | $\begin{array}{cccccc} A & B & C & D & E & F \\ S. & 0 & 0 & 0. & 0 \\ \bigcirc & \bigcirc & \bigcirc & \bigcirc & \bigcirc & \bigcirc \\ & & S. V. \end{array}$ | ▲ キーを2秒以上押します。<br>S.V.モードランプが点灯し、表示器Aに「S.」<br>表示され、S.V.値設定モードを呼び出したこと<br>になります。 |
| ( <u>)</u> | A B C D E F<br>S. 1 0 0 <b>0</b> . 0                                                                                                    | 1度押すごとに、最小桁の値が上がります。<br>また1秒以上押し続けると、連続して上がり続け<br>ます。                           |
| ( ( )      | A B C D E F<br>S. 3 4 <mark>5</mark> .0                                                                                                    | 1度押すごとに、最小桁の値が下がります。<br>また1秒以上押し続けると、連続して下がり続け<br>ます。                           |
| ENT        | A B C D E F<br>S. 5 0 0.0                                                                                                    | 設定値を登録します。<br>設定終了後このキーで登録してください。<br>登録終了後、計測表示に戻ります。                           |

く注意>

- 1. S.V.設定値は、瞬時計測のMAX表示値の 1/1000 の値ごとに可変し、出力電圧は 5 mVずつ可変します。
- 2. 瞬時計測のMAX表示値以上は設定できません。
- 3. 小数点位置は、瞬時表示に連動しています。
- 4. "モード00" で瞬時計測のMAX表示値を変更すると、S.V.値も変更される場合が ありますので、注意してください。
- 5. 出力電圧の微調整は、P.31 "アナログ出力の調整のしかた"を参照してください。

リセットしたときの表示値を設定します。例えば、オフセット値を "001000" と設定 した場合、リセットがかかると表示は "1000" となり、計測は "1000" から行います。 計測を "0" から行いたいときは、オフセット値を "000000" と設定してください。表 示オフセット値の設定方法は下記のとおりです。

設定範囲は000000~999990です。積算計測のみの機能です。

| 操作キー    | 表示部                                                                                                    | 操作内容                                                                                                    |
|---------|----------------------------------------------------------------------------------------------------|----------------------------------------------------------------------------------------------------|
| MODE +  | A B C D E F<br>0 0 0 0 0 0                                                                                                    | MODE キーを押しながら ▼ キーを2秒以上<br>押します。<br>表示器に現在のオフセット値が表示されます。                                                                    |
| ( ( ( ) | $\begin{array}{ccccc} A & B & C & D & E & F \\ 0 & 0 & 0 & 0 & 0 & 0 \\ & \rightarrow & \rightarrow & \rightarrow & \rightarrow & \rightarrow \\ & & & & & & & & & & \\ \end{array}$ | 点滅表示の位置(桁)を変更します。<br>1度押すごとに1つずつ右へ移動します。                                                                                     |
| (       | $ \begin{array}{cccccccccccccccccccccccccccccccccccc$                                                                                                    | 点滅表示している数値を変更します。<br>1度押すごとに数値が1ずつ上がります。<br>$\longrightarrow 0 \rightarrow 1 \rightarrow 2 \rightarrow \cdots \rightarrow 9$ |
| ENT     | A B C D E F<br>0 1 0 0 0 0                                                                                                    | 設定値を登録します。<br>設定終了後、このキーで登録してください。<br>登録終了後、計測表示に戻ります。<br>(但し、このオフセット値は表示されません。)                                             |
| RES     |                                                                                                    | 計測表示に戻ります。設定値の登録は行いません<br>ので注意してください。                                                                                        |

≪ 登録終了後 ≫

| RES | A       B       C       D       E       F       オフセット値の登録終了後、このキーを押すと         1       0       0       0       0       設定されたオフセット値が表示されます。         次の計測はこの表示(設定)値から行います。 |
|-----|----------------------------------------------------------------------------------------------------|
|-----|----------------------------------------------------------------------------------------------------|

<注意> 小数点位置は、積算表示に連動しています。

モードプロテクトをかけるとモード設定時に 
ト
セードプロテクトをかけるとモード設定時に
ト
キーをきかなくし、設定値を変更できな
くします。

モードプロテクトは P.25 "モード10のF" を "1" (モードプロテクトON) に設定して から下記の方法で行ってください。

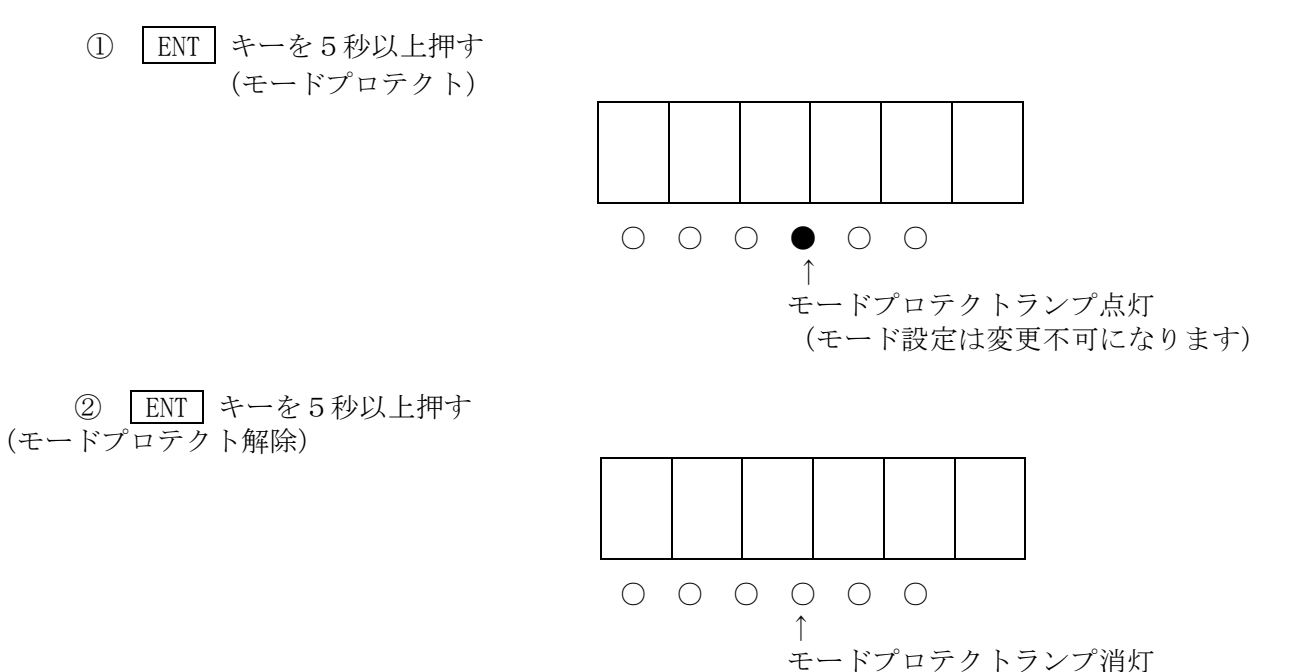

ENT キーを押すと、表示(RA・TO)が切り換わりますが、5秒以上押すとモードプロ テクトになります。

- 電源を切ってからケース本体側面のネジ(4ヶ所)を取り外し、基板を後方より引き出し ます。
- ② MODE キーを押しながら電源を入れ、テストモードにします。
- ③ MODE キーを押していき、アナログ入力テストに合わせます。 (P.15 "設定メニュー"を参照してください。)
- ④ 以下の数値になるようにそれぞれスパンボリューム、ゼロボリュームを調整してください。
   (必ずゼロボリュームから先に調整してください)

|                | 入力電圧値     | 表示值  |                       |
|----------------|-----------|------|-----------------------|
|                | 0 V       | 620  | ゼロボリュームを回して調整してください。  |
|                | 5 V       | 3720 | スパンボリュームを回して調整してください。 |
| $Z \downarrow$ | 後回場り、日レーズ |      | +1, )                 |

(※数回繰り返して微調整してください。)

調整後、下表のとおりになります。

| 入力電圧値 | -1 V | 0 V | 1 V          | 2 V  | 3 V  | 4 V  | 5 V  |
|-------|------|-----|--------------|------|------|------|------|
| 表示值   | 0    | 620 | $1\ 2\ 4\ 0$ | 1860 | 2480 | 3100 | 3720 |

⑤ 基板をケース本体に入れ、ネジ(4ヶ所)止めします。

図12

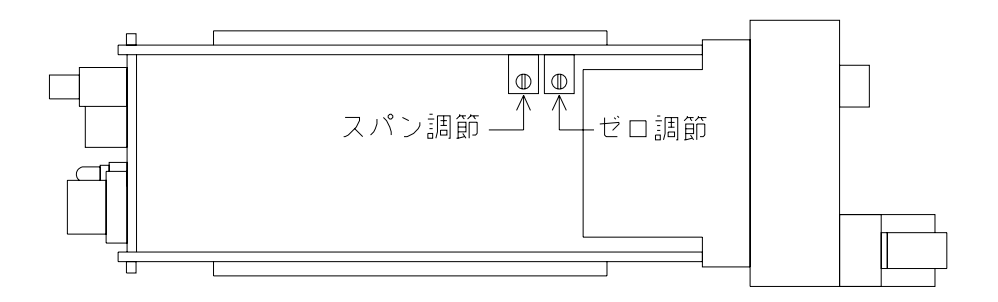

- 電源を切ってからケース本体側面のネジ(4ヶ所)を取り外し、基板を後方より引き出し ます。
- ② MODE キーを押しながら電源を入れ、テストモードにします。
- ③ MODE キーを押していき、アナログ出力テストに合わせます。 (P.15 "設定メニュー"を参照してください。)
- ④ 以下の数値になるようにそれぞれスパンボリューム、ゼロボリュームを調整してください。
   (必ずゼロボリュームから先に調整してください)

|      | 表示値                  | 出力電圧値 |                       |  |  |  |  |
|------|----------------------|-------|-----------------------|--|--|--|--|
|      | 0 0                  | 0 V   | ゼロボリュームを回して調整してください。  |  |  |  |  |
|      | 100                  | 5 V   | スパンボリュームを回して調整してください。 |  |  |  |  |
| (*** | (※数回繰り返して微調整してください。) |       |                       |  |  |  |  |

調整後、下表のとおりになります。

| 表示値   | 0.0 | 20  | 5 0  | 8.0 | 100 |
|-------|-----|-----|------|-----|-----|
| 出力電圧値 | 0 V | 1 V | 2.5V | 4 V | 5 V |

⑤ 基板をケース本体に入れ、ネジ(4ヶ所)止めします。

図13

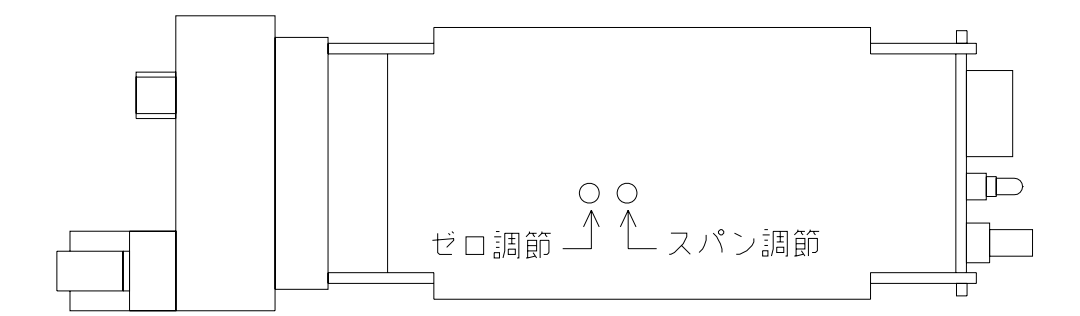

|             | 送信コマンドデータ (ホスト)                                                                            | 受信データ(SP-831)                                                                                                    |
|-------------|--------------------------------------------------------------------------------------------|----------------------------------------------------------------------------------------------------|
| モード読込       | $@\times\times M\square\square\triangle\triangle^{C}_{R}$                                  | $@\times\times \diamondsuit \diamond \diamond + \Box \Box \bullet \bullet \bullet \diamond \triangle \triangle^{c}_{R}$                                     |
| SV選択1       | $@\times\times C R S \triangle \triangle^{C}_{R}$                                          | $@\times\times \diamondsuit \diamondsuit \bigtriangleup \bigtriangleup^{C}_{R}$                                                                             |
| SV選択2       | $@ \times \times CMD \triangle \triangle_{R}^{C}$                                          | $@\times\times \diamondsuit \diamondsuit \bigtriangleup \bigtriangleup^{C}_{R}$                                                                             |
| SV值書込       | $@\times\times WSV + \bullet \bullet \bullet \bullet \bullet \triangle \triangle^{C}_{R}$  | $@\times\times \diamondsuit \diamondsuit \bigtriangleup \bigtriangleup^{C}_{R}$                                                                             |
| SV值読込       | $@\times\times R S V \triangle \triangle^{C}_{R}$                                          | $@\times\times \diamondsuit \diamondsuit + \blacksquare 0 \textcircled{\bullet} \textcircled{\bullet} \textcircled{\circ} \copyright \copyright {}^{C}_{R}$ |
| 瞬時値読込       | $@\times\times RDT\triangle\triangle^{C}_{R}$                                              | $@\times\times \diamondsuit \diamond \diamond + \bullet \bullet \bullet \bullet \bullet \diamond \triangle \triangle^{C}_{R}$                               |
| 積算値読込       | $@\times\times R C T \triangle \triangle^{C}_{R}$                                          | $@\times\times \diamondsuit \diamond \diamond + \bullet \bullet \bullet \bullet \bullet \diamond \triangle \triangle^{c}_{R}$                               |
| 積算リセット      | $@ \times \times R S T \triangle \triangle^{C}_{R}$                                        | $@\times\times \diamondsuit \diamondsuit \bigtriangleup \bigtriangleup^{C}_{R}$                                                                             |
| OUT1読込      | $@ \times \times R P 1 \triangle \triangle^{C}_{R}$                                        | $@\times\times \diamondsuit \diamond \diamond + \bullet \bullet \bullet \bullet \bullet \diamond \triangle \triangle^{c}_{R}$                               |
| OUT1書込      | $@\times\times WP 1 + \bullet \bullet \bullet \bullet \bullet \triangle \triangle^{C}_{R}$ | $@\times\times \diamondsuit \diamondsuit \bigtriangleup \bigtriangleup^{C}_{R}$                                                                             |
| OUT2読込      | $@ \times \times R P 2 \triangle \triangle^{C}_{R}$                                        | $@\times\times \diamondsuit \diamond \diamond + \textcircled{O} \textcircled{O} \textcircled{O} \textcircled{C}_{R}$                                        |
| OUT2書込      | $@\times\times WP 2 + \bullet \bullet \bullet \bullet \bullet \triangle \triangle^{C}_{R}$ | $@\times\times \diamondsuit \diamondsuit \bigtriangleup \bigtriangleup^{C}_{R}$                                                                             |
| 0UT1出力モード読込 | $@\times\times RO1 \triangle \triangle_R^C$                                                | $@\times\times \diamondsuit \diamond \diamond + 0 \ 0 \textcircled{\bullet} \textcircled{\bullet} \textcircled{\circ} \diamond \bigtriangleup^{C}_{R}$      |
| 0UT2出力モード読込 | $@\times\times RO2 \triangle \triangle_R^C$                                                | $@\times\times \diamondsuit \diamond \diamond + 0 \ 0 \textcircled{\bullet} \textcircled{\bullet} \textcircled{\circ} \diamond \triangle c_{R}$             |
| 0UT1出力モード書込 | $@\times\times WO 1 + 0 0 \bigoplus \bigoplus \bigoplus \bigtriangleup^{C}_{R}$            | $@\times\times \diamondsuit \diamondsuit \bigtriangleup \bigtriangleup^{C}_{R}$                                                                             |
| 0UT2出力モード書込 | $@\times\times WO 2 + 0 0 \oplus \oplus \oplus \triangle \triangle^{C}_{R}$                | $@\times\times \diamondsuit \diamondsuit \bigtriangleup \bigtriangleup^{C}_{R}$                                                                             |
| 警報出力禁止書込    | $@\times\times CDS \triangle \triangle^{C}_{R}$                                            | $@\times\times \diamondsuit \diamondsuit \bigtriangleup \bigtriangleup^{C}_{R}$                                                                             |
| 警報出力許可書込    | $@\times\times C \to N \triangle \triangle_R^C$                                            | $@\times\times \diamondsuit \diamondsuit \bigtriangleup \bigtriangleup^{C}_{R}$                                                                             |
| バルブコントロール書込 | $@\times\times C B 1 \triangle \triangle^{C}_{R}$                                          | $@\times\times \diamondsuit \diamondsuit \bigtriangleup \bigtriangleup^{C}_{R}$                                                                             |
| バルブ強制オープン書込 | $@\times\times CB2 \triangle \triangle_R^C$                                                | $@\times\times \diamondsuit \diamondsuit \bigtriangleup \bigtriangleup^{C}_{R}$                                                                             |
| バルブ強制クローズ書込 | $@\times\times C B 3 \triangle \triangle^{C}_{R}$                                          | $@\times\times \diamondsuit \diamondsuit \bigtriangleup \bigtriangleup^{C}_{R}$                                                                             |
| バルブ状態読込     | $@\times\times STS \triangle \triangle^{C}_{R}$                                            | $@\times\times \diamondsuit \diamond \diamond + 0 \ 0 \ 0 \ 0 \ 0 \ \diamondsuit \bigtriangleup^{C}_{R}$                                                    |
| 通信エラークリア    | $@\times\times R \to R \bigtriangleup \triangle^{C}_{R}$                                   | $@\times\times \diamondsuit \diamondsuit \bigtriangleup \bigtriangleup {}^{C}{}_{R}$                                                                        |

※必ず通信コマンドの先頭に "@"、最後に "<sup>C</sup><sub>R</sub>"

## <1> 各命令の制御

- 1. モード読込:設定しているモードデータを読み出します。 読み出したいモードNo.を送信データの "□□" に設定してください。
- 2. SV選択1:通信(4)により設定したデータでコントロールします。
- SV選択2:フロントスイッチにより設定したデータでコントロールします。
- 4. SV値書込:SV選択1(2)を選択した場合、このコマンドで設定したデータをS.V. 値とします。
   送信データの "●●●●●●" に6桁の数値を入力してください。
   小数点は無視してください。
- 5. SV値読込:現在出力しているS.V.値のデータを読み出します。
   受信データの "■"は0:ノーマルモード,1:通信モード、"0"は固定、 "●●●●"に設定データを4桁の%で表示します。
   0000で0.0%(0V)、1000で100.0%(5V)となります。
- 6. 瞬時値読込:瞬時値のデータを読み出します。
   受信データの "●●●●●●●" に瞬時値データを表示します。
   小数点のデータは出力しません。
- 7. 積算値読込:積算値のデータを読み出します。
   受信データの "●●●●●●● に積算値データを表示します。
   小数点のデータは出力しません。
- 8. 積算リセット:積算値のデータをクリアします。
- 9. OUT1読込:OUT1のプリセット値を読み出します。 受信データの "●●●●●●●" に現在のプリセット値を表示します。
- OUT1書込:OUT1のプリセット値を書き換えます。
   送信データの "●●●●●●●" に6桁の数値を入力してください。
- OUT 2 読込: OUT 2 のプリセット値を読み出します。
   受信データの "●●●●●●●" に現在のプリセット値を表示します。
- 12. OUT 2 書込: OUT 2 のプリセット値を書き換えます。
   送信データの "●●●●●●● 「に6桁の数値を入力してください。
- OUT1出力モード読込: "モード06" に設定しているデータを読み出します。
   受信データの"00" は固定、"●●●●" にモード06で
   設定している4桁のデータを表示します。
- OUT2出力モード読込: "モード07" に設定しているデータを読み出します。
   受信データの "00" は固定、 "●●●●" にモード07で
   設定している4桁のデータを表示します。
- OUT1出力モード書込: "モード06" に設定しているデータを書き換えます。
   送信データの"00" は固定、"●●●●" にモード06に
   設定したい4桁の数値を入力してください。
- OUT2出力モード書込: "モード07" に設定しているデータを書き換えます。
   送信データの"00" は固定、"●●●●" にモード07に
   設定したい4桁の数値を入力してください。

- 17. 警報出力禁止書込: "モード08-C" を "1" に書き換えます。
- 18. 警報出力許可書込: "モード08-C" を "0" に書き換えます。
- 19. バルブコントロール書込: CN1-1番端子をOPEN状態にします。
- 20. バルブ強制オープン書込: CN1-1番端子にオープン信号を出力します。
- 21. バルブ強制クローズ書込:CN1-1番端子にクローズ信号を出力します。
- 22. バルブ状態読込:バルブの状態を読み出します。
   受信データ "00000" は固定、"●" は現在のバルブ状態を表示します。"0" で停止状態、"1" で開状態、"2" で閉状態です。
- 23. 通信エラークリア:ステータスの通信エラーデータをクリアします。

<注意> 初期設定後の通信モードでは、次のコントロールが選択されています。 SV選択1 (CRSコマンド) バルブコントロール(CB1コマンド)

(通信における S. V. 値は "0" となっています。)

#### <2> 通信フォーマットの各コード

#### ①××:ID番号 -

通信先のメータのID番号(00~99)を入力します。通信データはこのIDを 持つメータに送信されます。

#### ②△△:チェックサム -

必ずコマンドデータの終わりに付けてください。 送信コマンドデータのキャラクタコード(ASCIIコード)をすべて加算した結果の 下位2桁がチェックサムとなります。

・チェックサムの算出例

通信先メータのID番号が "00" で、リセットコマンドの場合

送信コマンドデータは "<u>@00RST</u>△△cr " このデータがチェックサムの対象となります。

"@" + "O" + "O" + "R" + "S" + "T" (40H) (30H) (30H) (52H) (53H) (54H) () 内はキャラコード16進数 = (199H) ←この下位2桁 ″99″ がチェックサムとなります。 従ってリセットコマンドは ″@OORST99cr ″となります。

メータの状態、および通信エラーを表します。 ステータスの状態は下記のとおりです。

◆は上位4ビット(bit7~4)、◇は下位4ビット(bit3~0)を表します。

| bit7                   | : OUT1のリレー状態 |
|------------------------|--------------|
| bit6                   | : OUT2のリレー状態 |
| bit $5$                | : -          |
| $\operatorname{bit} 4$ | : -          |
| bit3                   | : オーバーランエラー  |
| $\operatorname{bit} 2$ | : パリティエラー    |
| bit $1$                | :通信フレーミングエラー |
| bitO                   | : コマンド不正・    |
|                        | チェックサムエラー    |

|     |                 |     | 表7   |
|-----|-----------------|-----|------|
| 16進 | 2進              | 16進 | 2進   |
| F   | $1 \ 1 \ 1 \ 1$ | 7   | 0111 |
| Е   | 1110            | 6   | 0110 |
| D   | $1\ 1\ 0\ 1$    | 5   | 0101 |
| С   | 1100            | 4   | 0100 |
| В   | $1 \ 0 \ 1 \ 1$ | 3   | 0011 |
| А   | 1010            | 2   | 0010 |
| 9   | $1 \ 0 \ 0 \ 1$ | 1   | 0001 |
| 8   | 1000            | 0   | 0000 |

表8

| ビット | 1                                              | 0                 |  |
|-----|------------------------------------------------|-------------------|--|
| 7   | OUT1リレー出力中です。                                  | OUT1リレー出力されていません。 |  |
| 6   | OUT 2リレー出力中です。                                 | OUT2リレー出力されていません。 |  |
| 5   | 未使用                                            |                   |  |
| 4   | 未使用                                            |                   |  |
| 3   | オーバーランエラーが発生。                                  | 通信は正常です。          |  |
| 2   | パリティエラーが発生。                                    | 通信は正常です。          |  |
| 1   | 通信フレーミングエラーが発生。                                | 通信は正常です。          |  |
| 0   | 通信にエラーがあります。<br>通信コマンド、およびチェック<br>サムを確かめてください。 | 通信は正常です。          |  |

<注意> bit3~bit1のエラーは一端発生すると、 通信エラークリア (RER) コマンドでクリアするか電源OFFまで保持されます。

bit0のコマンド不正・チェックサムエラーは保持しません。

ステータス例

ステータスが "84" の場合

"84"は16進を文字列に置き換えています。 これを16進数として扱い、2進数に変換すると、

| $\begin{array}{c ccccccccccccccccccccccccccccccccccc$ | bit7 | bit6 | bit5 | bit4 | bit3 | bit2 | bit1 | bit0 |
|-------------------------------------------------------|------|------|------|------|------|------|------|------|
|                                                       | 1    | 0    | 0    | 0    | 0    | 1    | 0    | 0    |

となります。

・bit7に

・bit2に "1" が立っているのでパリティエラーが過去に発生したことを表します。

外形寸法図

図14

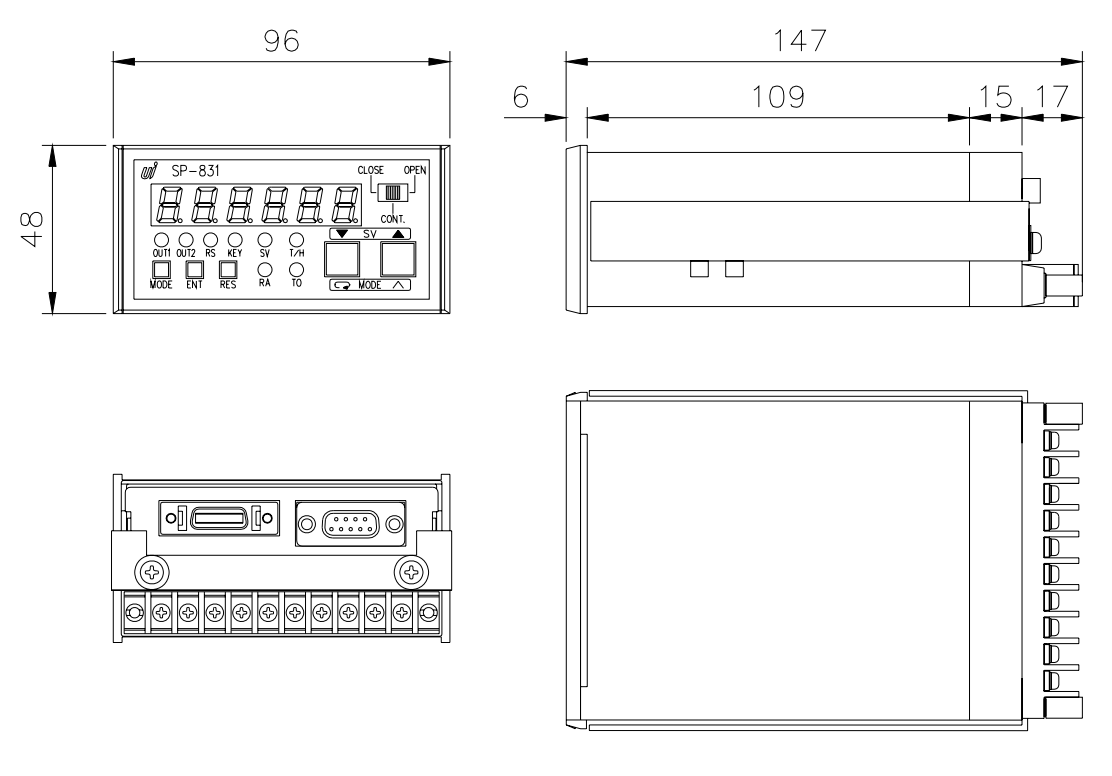

単位:mm

パネルカット寸法と取り付け間隔

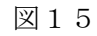

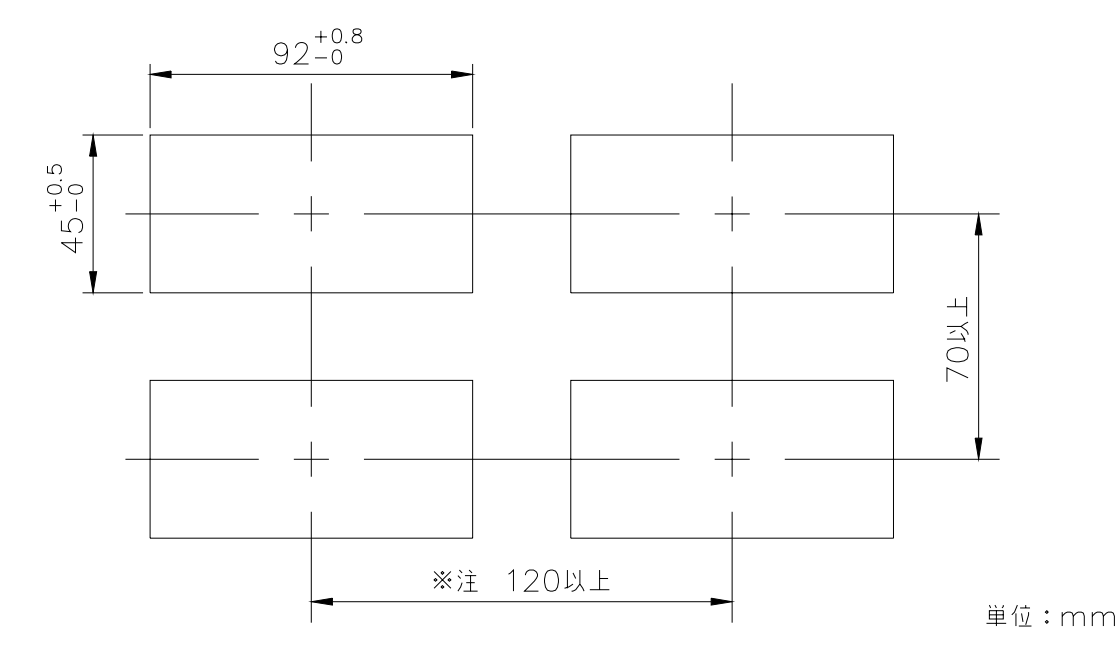

<sup>&</sup>lt;注意> オプションでフロントカバー(CV-02)を取り付ける場合は、取り付け間隔を 150mm以上にしてください。

してください。

# ノイズ対策には万全を期しておりますが、万一ノイズの影響が出た場合は次の項にご注意ください。

ノイズ等の影響で表示が消えたり、誤った表示が出た場合は初期化(P.14参照)を行ってくだ さい。但し、初期化をする前には必ず設定値をメモしてから行ってください。正常に戻りまし たら下記の対策をし、改めて再設定を行ってください。

- (1) 電源は動力線と直接共用しないでください。動力線を使用する場合は絶縁トランスを 入れて2次側を使用してください。(弊社でも絶縁トランスPT-93を用意できます。)
- (2)入力信号コードにシールド線を使用し、ノイズの発生源からできるだけ離して、配線 してください。
- (3)入力信号コードをできるだけ短くし、動力線やインバータなどのノイズの発生源をさけて、極力雑音を拾わない経路に配管して布設してください。
- (4)機械のGNDアースコードには、非常にノイズが多く含まれている場合がありますので、メータのGNDに接続させない方が良い場合もあります(メータを完全に機械から絶縁状態)。
- (5)電源ラインよりノイズの影響を受けた場合、図 16のようにノイズフィルタをご使用ください。
   ※ ノイズフィルタは、別途 用意しております。

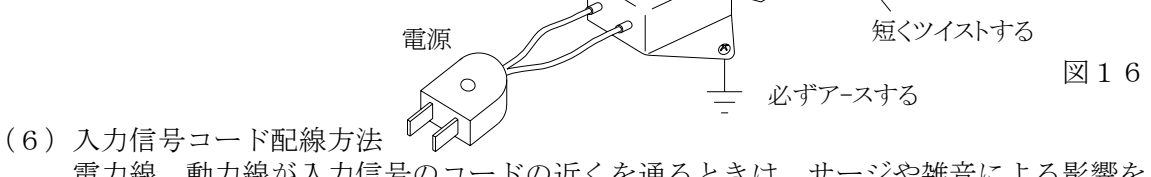

電力線、動力線が入力信号のコードの近くを通るときは、サージや雑音による影響を なくすため、入力信号コードは単独配管するか、もしくは50cm以上離してください。

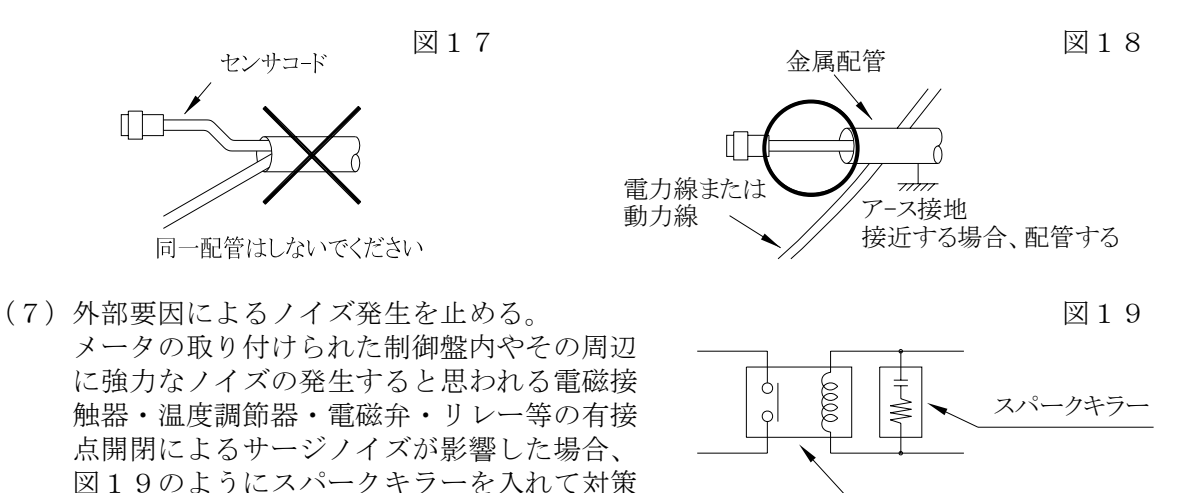

接点アクチュエータ

(8)特に大きなノイズエリアでご使用の場合や不明な点がありましたら取扱店、または 弊社までご相談ください。 21. トラブルシューティング

| No. | 現象                                        | 点検方法                                                                                                    | 対策と処置                                                                                                    |
|-----|-------------------------------------------|----------------------------------------------------------------------------------------------------|----------------------------------------------------------------------------------------------------|
| 1   | 表示器が点灯しない<br>ブランクのまま                      | <ul> <li>→電源入力が正常か、入力</li> <li>コードは短絡していない</li> <li>か?</li> <li>NO</li> <li>↓</li> <li>↓</li> </ul>                       | →テスタで電圧と誤配線のチ<br>ェックをし、端子ネジを締<br>め直す。                                                                                           |
|     |                                           | →本体内部の部品、ICの破<br>損                                                                                                    | →取扱店、または弊社へご連<br>絡ください。                                                                                                    |
| 2   | LED点灯異常<br>スイッチ動作異常<br>警報出力異常<br>アナログ出力異常 | →テストモードによりチェッ<br>ク (P.15 参照)                                                                                              | <ul> <li>→1度、初期化を行ってください。(P.14 参照)</li> <li>→初期化で直らない場合や、何度も発生する場合は取扱店、または弊社へご連絡ください。</li> </ul>                                |
| 3   | ″0″ 表示のまま                                 | <ul> <li>→各モードの設定は正しいか?</li> <li>→入力信号は正常か?</li> <li>↓</li> <li>↓</li> <li>↓</li> <li>↓</li> <li>↓</li> <li>NO</li> </ul> | <ul> <li>→設定された値が有効表示範囲以下である。</li> <li>→入力端子接続を再確認し接続直しをする。テストモードにより疑似入力テストをする。(P.15参照)</li> <li>→取扱店、または弊社へご連絡ください。</li> </ul> |
| 4   | 時折表示が消えたり<br>表示が不安定になる                    | →近くの電磁開閉器やソレノ<br>イド、電磁弁、リレーなど<br>スパークノイズの影響が、<br>考えられます                                                                   | →P.37のノイズ対策の項を<br>参照しノイズ発生源にサー<br>ジキラーを取り付けて止め<br>る。                                                                            |
| 5   | その他の異常                                    |                                                                                                    | →取扱店、または弊社へご連<br>絡ください。                                                                                                    |

万一異常が発生した場合は、下記のとおり点検を行ってください。

※ 改良のため、仕様等は予告無く変更する場合がありますので予めご了承ください。